## **SE-18 Series** Electrocardiograph Version 2.1

# User Manual

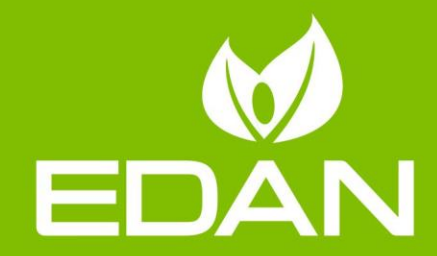

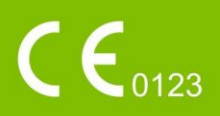

## About this Manual

P/N: 01.54.456455 MPN: 01.54.456455021 Release Date: Sep. 2022 © Copyright EDAN INSTRUMENTS, INC. 2014-2022. All rights reserved.

## Statement

This manual will help you understand the operation and maintenance of the product better. It is reminded that the product shall be used strictly complying with this manual. User's operation failing to comply with this manual may result in malfunction or accident for which EDAN INSTRUMENTS, INC. (hereinafter called EDAN) cannot be held liable.

EDAN owns the copyrights of this manual. Without prior written consent of EDAN, any materials contained in this manual shall not be photocopied, reproduced or translated into other languages.

Materials protected by the copyright law, including but not limited to confidential information such as technical information and patent information are contained in this manual, the user shall not disclose such information to any irrelevant third party.

The user shall understand that nothing in this manual grants him, expressly or implicitly, any right or license to use any of the intellectual properties of EDAN.

EDAN holds the rights to modify, update, and ultimately explain this manual.

## **Product Information**

**Product Name:** Electrocardiograph **Model:** SE-18, SE-15

## **Responsibility of the Manufacturer**

EDAN only considers itself responsible for any effect on safety, reliability and performance of the equipment if:

Assembly operations, extensions, re-adjustments, modifications or repairs are carried out

by persons authorized by EDAN, and

The electrical installation of the relevant room complies with national standards, and

The instrument is used in accordance with the instructions for use.

## **Terms Used in this Manual**

This guide is designed to give key concepts on safety precautions.

#### WARNING

A **WARNING** label advises against certain actions or situations that could result in personal injury or death.

#### CAUTION

A **CAUTION** label advises against actions or situations that could damage equipment, produce inaccurate data, or invalidate a procedure.

#### NOTE

A **NOTE** provides useful information regarding a function or a procedure.

## Contents

| Chapter 1 Safety Guidance 1                                                 |
|-----------------------------------------------------------------------------|
| 1.1 Indications for Use/Intended Use 1                                      |
| 1.2 Warnings and Cautions 1                                                 |
| 1.2.1 Safety Warnings2                                                      |
| 1.2.2 Protecting Personal Information6                                      |
| 1.2.3 Li-ion Battery Care Warnings 8                                        |
| 1.2.4 General Cautions9                                                     |
| 1.3 List of Symbols10                                                       |
| Chapter 2 Introduction13                                                    |
| 2.1 Top Panel13                                                             |
| 2.2 Keyboard and Keys14                                                     |
| 2.3 Rear Panel16                                                            |
| 2.4 Right Panel17                                                           |
| 2.5 Bottom Panel18                                                          |
| 2.6 Features19                                                              |
| Chapter 3 Operation Preparations20                                          |
| 3.1 Connecting the Patient Cable to the Electrocardiograph and Electrodes20 |
| 3.1.1 Connecting the Patient Cable to the Electrocardiograph20              |
| 3.1.2 Connecting the Patient Cable to Electrodes20                          |
| 3.2 Preparing the Patient22                                                 |
| 3.2.1 Instructing the Patient22                                             |
| 3.2.2 Cleaning the Skin22                                                   |
| 3.3 Attaching Electrodes to the Patient22                                   |
| 3.3.1 Electrode Placement23                                                 |
| 3.3.2 Attaching the Reusable Electrodes (for Resting ECG)29                 |
| 3.3.3 Attaching Disposable Electrodes30                                     |
| 3.4 Inspection Before Power-On                                              |

| 3.5 Turning On/Off the Electrocardiograph                  | 32 |
|------------------------------------------------------------|----|
| 3.6 Loading/Replacing Recorder Paper                       | 34 |
| Chapter 4 Basic Operation Guidance                         | 36 |
| 4.1 Navigation Tips                                        | 36 |
| 4.1.1 Entering Data                                        | 36 |
| 4.1.2 Selecting an Item                                    | 37 |
| 4.2 Configuring the Electrocardiograph                     | 37 |
| 4.3 About the Main Screen                                  | 37 |
| Chapter 5 Entering Patient Information                     | 39 |
| 5.1 Entering Patient Information Manually                  | 39 |
| 5.2 Entering Patient Information by Using a Barcode Reader | 40 |
| 5.3 Entering Patient Information by Acquiring Orders       | 40 |
| Chapter 6 Printing ECG Reports                             | 42 |
| 6.1 Printing an ECG Report                                 | 42 |
| 6.2 Copy Printing                                          | 43 |
| 6.3 Freezing ECG Waves                                     | 43 |
| Chapter 7 Transmitting ECG Data                            | 44 |
| 7.1 FTP                                                    | 45 |
| 7.2 DICOM Storage                                          | 46 |
| 7.3 HL7                                                    | 46 |
| Chapter 8 File Receiving                                   | 47 |
| Chapter 9 File Management                                  | 48 |
| Chapter 10 System Setup                                    | 51 |
| 10.1 Work Mode Setup                                       | 51 |
| 10.2 Filter Setup                                          | 52 |
| 10.3 Lead Setup                                            | 53 |
| 10.4 Record Information Setup                              | 55 |
| 10.4.1 Basic Setup                                         | 55 |

|                                           | -0  |
|-------------------------------------------|-----|
| 10.4.2 Report Setup                       | .58 |
| 10.4.3 Advanced Setup                     | .59 |
| 10.5 Patient Information Setup            | .59 |
| 10.5.1 Personal Setup                     | .59 |
| 10.5.2 Other Setup                        | .59 |
| 10.6 Transmission Setup                   | .61 |
| 10.6.1 Basic Setup                        | .61 |
| 10.6.2 FTP Setup                          | .62 |
| 10.6.3 WLAN Setup                         | .63 |
| 10.6.4 HL7 Setup                          | .64 |
| 10.6.5 DICOM Setup                        | .64 |
| 10.7 Archives Setup                       | .64 |
| 10.8 System Maintenance Setup             | .65 |
| 10.9 Display and Sound Setup              | .65 |
| 10.9.1 Basic Setup                        | .65 |
| 10.9.2 Main Screen Configuration          | .66 |
| 10.9.3 User Management                    | .68 |
| 10.10 Date and Time Setup                 | .68 |
| 10.11 Profile Mode Setup                  | .69 |
| 10.12 Other Setup                         | .70 |
| Chapter 11 Hint Information               | .72 |
| Chapter 12 FAQ                            | .73 |
| Chapter 13 Cleaning, Care and Maintenance | .77 |
| 13.1 General Points                       | .77 |
| 13.2 Cleaning                             | .78 |
| 13.2.1 Cleaning the Main Unit             | .78 |
| 13.2.2 Cleaning the Patient Cable         | .78 |
| 13.2.3 Cleaning the Reusable Electrodes   | .79 |

| 13.3 Disinfection79                                       |
|-----------------------------------------------------------|
| 13.3.1 Disinfecting the Main Unit80                       |
| 13.3.2 Disinfecting the Patient Cable80                   |
| 13.3.3 Disinfecting the Reusable Electrodes80             |
| 13.4 Care and Maintenance81                               |
| 13.4.1 Recharge and Replacement of Battery81              |
| 13.4.2 Recorder Paper82                                   |
| 13.4.3 Visual inspection83                                |
| 13.4.4 Maintenance of the Main Unit and the Patient Cable |
| Chapter 14 Accessories86                                  |
| Chapter 15 Warranty and Service88                         |
| 15.1 Warranty88                                           |
| 15.2 Contact information88                                |
| Appendix 1 Technical Specifications89                     |
| A1.1 Safety Specifications89                              |
| A1.2 Environment Specifications90                         |
| A1.3 Physical Specifications90                            |
| A1.4 Power Supply Specifications90                        |
| A1.5 Performance Specifications91                         |
| Appendix 2 EMC Information94                              |
| Appendix 3 Abbreviation101                                |

## **Chapter 1 Safety Guidance**

This chapter provides important safety information related to the use of SE-18 and SE-15.

## **1.1 Indications for Use/Intended Use**

The SE-18/SE-15 18-lead electrocardiograph is intended to acquire ECG signals from adult and pediatric patients through body surface ECG electrodes. The electrocardiograph is only intended to be used in hospitals or healthcare facilities by doctors and trained healthcare professionals. The cardiogram recorded by the electrocardiograph can help users to analyze and diagnose heart disease. However, the interpreted ECG with measurements and interpretive statements is offered to clinicians on an advisory basis only.

#### <u>WARNING</u>

- 1. This system is not designed for intracardiac use or direct cardiac application.
- 2. This system is not intended for home use.
- 3. This system is not intended for treatment or monitoring.
- 4. This system is intended for use on adult and pediatric patients only.
- 5. The results given by the system should be examined based on the overall clinical condition of the patient, and they cannot substitute for regular checking.

## **1.2 Warnings and Cautions**

To use the system safely and effectively, firstly be familiar with the operation method of Windows and read the user manual in detail to be familiar with the proper operation method for the purpose of avoiding the possibility of system failure. The following warnings and cautions must be paid more attention to during the operation of the system.

#### 1.2.1 Safety Warnings

- 1. The electrocardiograph is intended to be used by qualified physicians or personnel professionally trained. They should be familiar with the contents of this user manual before operation.
- 2. Only qualified service engineers can install this equipment, and only service engineers authorized by the manufacturer can open the shell. Otherwise, safety hazards may happen.
- 3. EXPLOSION HAZARD Do not use the electrocardiograph in the presence of flammable anesthetic mixtures with oxygen or other flammable agents.
- 4. SHOCK HAZARD The power receptacle must be a hospital grade grounded outlet. Never try to adapt the three-prong plug to fit a two-slot outlet.
- 5. Make sure that the power is turned off and the power cord is disconnected from the AC socket before connecting or disconnecting equipment. Otherwise, electrical shock or other injuries may happen to the patient or operator.
- 6. If the integrity of the external protective conductor is in doubt, the equipment should be powered by an internal li-ion rechargeable battery.
- 7. Do not use this equipment in the presence of high static electricity or high voltage equipment which may generate sparks.
- 8. Only the patient cable and other accessories supplied by the manufacturer can be used. Or else, the performance and electric shock protection cannot be guaranteed.
- 9. The use of patient cable and other accessories not supplied by the manufacturer may result in increased emissions or decreased immunity of the equipment.
- 10. The electrocardiograph has been safety tasted with the recommended accessories, peripherals, and leads, and no hazard is found when the electrocardiograph is operated with cardiac pacemakers or other stimulators.
- 11. Make sure that all electrodes are connected to the patient correctly before operation.

- 12. Ensure that the conductive parts of electrodes and associated connectors, including neutral electrodes, do not come in contact with earth or any other conducting objects.
- 13. If reusable electrodes with electrode gel are used during defibrillation, the electrocardiograph recovery will take more than 10 seconds. The manufacturer recommends the use of disposable electrodes at all times. When disposable electrodes are used, the defibrillation time of the electrocardiograph will be less than 10 seconds.
- 14. Electrodes of dissimilar metals should not be used; otherwise it may cause a high polarization voltage.
- 15. The disposable electrodes can only be used for one time.
- 16. Do not touch the patient, bed, table or the equipment while using the ECG together with a defibrillator.
- 17. Do not touch accessible parts of electrical equipment and the patient simultaneously.
- 18. The use of equipment that applies high frequency voltages to the patient (including electrosurgical equipment and some respiration transducers) is not supported and may produce undesired results. Disconnect the patient data cable from the electrocardiograph, or detach the leads from the patient prior to performing any procedure that uses high frequency surgical equipment.
- 19. If WIFI technology is used, in order to maintain compliance with the FCC RF exposure guidelines, WIFI should be installed and operated with a minimum distance of 20cm between the radiator and the human body. There should be no shield in or around the room where WIFI is used.
- 20. Fix attention on the examination to avoid missing important ECG waves.
- 21. SHOCK HAZARD Don't connect non-medical electrical equipment, which has been supplied as a part of the system, directly to the wall outlet when the nonmedical equipment is intended to be supplied by a multiple portable socketoutlet with an isolation transformer.
- 22. Any non-medical equipment (such as the external printer) is not allowed to be used within the patient vicinity (1.5m/6ft.).

- 23. SHOCK HAZARD Don't connect electrical equipment, which has not been supplied as a part of the system, to the multiple portable socket-outlet supplying the system.
- 24. Do not connect any equipment or accessories that are not approved by the manufacturer or that are not IEC/EN 60601-1 approved to the electrocardiograph. The operation or use of non-approved equipment or accessories with the electrocardiograph is not tested or supported, and electrocardiograph operation and safety are not guaranteed.
- 25. Do not exceed the maximum permitted load when using the multiple portable socket-outlet(s) to supply the system.
- 26. Multiple portable socket-outlets shall not be placed on the floor.
- 27. Do not use the additional multiple portable socket-outlet or extension cord in the medical electrical system, unless it's specified as part of the system by manufacturer. And the multiple portable socket-outlets provided with the system shall only be used for supplying power to equipment which is intended to form part of the system.
- 28. Accessory equipment connected to the analog and digital interfaces must be certified according to the respective IEC/EN standards (e.g. IEC/EN 60950 for data processing equipment and IEC/EN 60601-1 for medical equipment). Furthermore all configurations shall comply with the valid version of the standard IEC/EN 60601-1. Therefore anybody, who connects additional equipment to the signal input or output connector to configure a medical system, must make sure that it complies with the requirements of the valid version of the system standard IEC/EN 60601-1. If in doubt, consult our technical service department or your local distributor.
- 29. The potential equalization bar can be connected to that of other equipment when necessary. Make sure that all the equipment is connected to the potential equalization terminal.
- 30. The electrocardiograph shall not be serviced or maintained while in use with a patient.

- 31. Connecting any accessory (such as external printer) or other device (such as the computer) to this electrocardiograph makes a medical system. In that case, additional safety measures should be taken during installation of the system, and the system shall provide:
  - a) Within the patient environment, a level of safety comparable to that provided by medical electrical equipment complying with IEC/EN 60601-1, and
  - b) Outside the patient environment, the level of safety appropriate for nonmedical electrical equipment complying with other IEC or ISO safety standards.
- 32. All the accessories connected to system must be installed outside the patient vicinity, if they do not meet the requirement of IEC/EN 60601-1.
- 33. If multiple instruments are connected to a patient, the sum of the leakage currents may exceed the limits given in the IEC/EN 60601-1 and may pose a safety hazard. Consult your service personnel.
- 34. The appliance coupler or mains plug is used as isolation means from supply mains. Position the electrocardiograph in a location where the operator can easily access the disconnection device.
- 35. The medical electrical equipment needs to be installed and put into service according to Appendix 2 EMC information.
- 36. The equipment should not be used adjacent to or stacked with other equipment, refer to the recommended separation distances provided in Appendix 2 EMC Information.
- 37. Portable and mobile RF communications equipment can affect medical electrical equipment, refer to the recommended separation distances provided in Appendix 2 EMC Information.
- 38. Assembly of the electrocardiograph and modifications during actual service life shall be evaluated based on the requirements of IEC 60601-1.

#### **1.2.2 Protecting Personal Information**

Protecting personal health information is a major component of security strategy. To protect the personal information and ensure the proper device performance, the user should take necessary precautions in accordance with local laws and regulations and institution's policies. Manufacturer recommends health care organizations or medical institutions to implement a comprehensive and multifaceted strategy to protect the information and systems from internal and external security threats.

To ensure the patients' safety and protect their personal health information, the user should implement practices or measures that include:

- 1. Physical safeguards physical safety measures to ensure that unauthorized personnel do not have access to the system.
- 2. Operational safeguards safety measures during operation.
- 3. Administrative safeguards safety measures in management.
- 4. Technical safeguards safety measures in technical field.

#### **CAUTION**

- 1 The access/operation of the system is restricted to authorized personnel only. Assign only staff with a specific role the right to use the system.
- 2 Ensure that all device components maintaining personal information (other than removable media) are physically secure (i.e. cannot remove without tools).
- 3 Ensure that the system is connected only to the device authorized/approved by manufacturer. Users should operate all system deployed and supported by manufacturer within specifications authorized by manufacturer, including the software, software configuration, security configuration, etc. approved by manufacturer.
- 4 Protect all the passwords to prevent unauthorized changes. Only the manufacturer's service personnel are allowed to modify the Maintenance setup.
- 5 Anti-virus measures such as virus scanning should be carried out on the USB storage device before using it for software upgrade or other purposes.
- 6 Dos and DDos protection of the router or switch must be turned on for defensing against attacks.

#### CAUTION

- 7 When connecting the system to a shared network, data security issues of the network topology and configuration must be considered. Since the patient sensitive data are not encrypted and might be transmitted from the system to the network, the medical institution should be responsible for the network security. Firewalls and/or other security devices should be in place between the medical system and any externally accessible systems. It's recommended to use Windows defender firewall or any other firewall that can defend against Dos and DDos attacks, and keep it up to date.
- 8 When the system is returned for maintenance, disposed of, or removed from the medical institution for other reasons, it is necessary to ensure that all patient data are removed from the system.
- 9 For security, disable all unused USB and network ports.
- 10 When deploying the network, it is recommended to isolate the network and the Intranet system of the hospital by using VLAN so as to ensure the network security. Only trusted devices are allowed to join the VLAN network.
- 11 Make sure networking function is used in a secure network environment.
- 12 Please protect the privacy for the information and the data displayed on the screen, and for the information and the data stored in the system and external storage devices.
- 13 When building the networking environment: 1) If a wireless router is used, please turn on the MAC address filtering function of the wireless router and add the MAC address of the electrocardiograph to the rule list. The wireless router only allows devices in the rule list to access the wireless network. 2) It is suggested to build a VLAN, assign the LAN ports where the approved switch port, electrocardiograph and ECG workstation are into the same VLAN, and isolate them from other VLANs.

#### 1.2.3 Li-ion Battery Care Warnings

- Improper operation may cause the internal li-ion battery (hereinafter called battery) to be hot, ignited or exploded, and it may lead to the decrease of the battery capacity. It is necessary to read the user manual carefully and pay more attention to warning messages.
- 2. Only qualified service engineers authorized by the manufacturer can open the battery compartment and replace the battery, and batteries of the same model and specification as manufacturer configuration should be used.
- 3. DANGER OF EXPLOSION -- Do not reverse the anode and the cathode when installing the battery.
- 4. Do not heat or splash the battery or throw it into fire or water.
- 5. Do not destroy the battery; Do not pierce battery with a sharp object such as a needle; Do not hit with a hammer, step on or throw or drop to cause strong shock; Do not disassemble or modify the battery.
- 6. When leakage or foul smell is found, stop using the battery immediately. If your skin or cloth comes into contact with the leakage liquid, cleanse it with clean water at once. If the leakage liquid splashes into your eyes, do not wipe them. Irrigate them with clean water first and go to see a doctor immediately.
- 7. Properly dispose of or recycle the depleted battery according to local regulations.
- 8. Only when the device is off can the battery be installed or removed.
- 9. Remove the battery from the electrocardiograph when the electrocardiograph isn't used for a long time.
- 10. If the battery is stored alone and not used for a long time, we recommend that the battery be charged at least once every 6 months to prevent overdischarge.

#### **1.2.4 General Cautions**

#### CAUTION

- Avoid liquid splash and excessive temperature. The temperature must be kept between 5 °C and 40 °C during operation, and it should be kept between -20 °C and 55 °C during transportation and storage.
- 2. Do not use the equipment in a dusty environment with bad ventilation or in the presence of corrosive.
- 3. Make sure that there is no intense electromagnetic interference source around the equipment, such as radio transmitters or mobile phones etc. Attention: large medical electrical equipment such as electrosurgical equipment, radiological equipment and magnetic resonance imaging equipment etc. is likely to bring electromagnetic interference.
- 4. Ruptured fuse must only be replaced with that of the same type and rating as the original.
- 5. The device and accessories are to be disposed of according to local regulations after their useful lives. Alternatively, they can be returned to the dealer or the manufacturer for recycling or proper disposal. Batteries are hazardous waste. Do NOT dispose of them together with house-hold garbage. At the end of their lives hand the batteries over to the applicable collection points for the recycling of waste batteries. For more detailed information about recycling of this product or battery, please contact your local Civic Office, or the shop where you purchased the product.
- 6. Federal (U.S.) law restricts this device to sale by or on the order of a physician.

## 1.3 List of Symbols

| No. | Symbol                            | Description                                    |
|-----|-----------------------------------|------------------------------------------------|
| 1   | $- \bigcirc \bigcirc \rightarrow$ | Input/output                                   |
| 2   | ⊣♥                                | DEFIBRILLATION-PROOF TYPE CF APPLIED<br>PART   |
| 3   | $\triangle$                       | Caution                                        |
| 4   | ĺĺ                                | Consult operating instructions                 |
| 5   | $\sim$                            | Socket for DE18 sampling box                   |
| 6   | Å                                 | Equipotentiality                               |
| 7   | V7 V8 V9                          | Patient cable socket (example) on DE 18        |
| 8   | <br>ECG                           | ECG mark/ Start ECG acquisition button on DE18 |
| 9   |                                   | USB socket                                     |
| 10  | SD                                | SD card slot                                   |
| 11  | 몲                                 | Computer network                               |

| 12 | Ģ              | VGA socket                                                                                   |
|----|----------------|----------------------------------------------------------------------------------------------|
| 13 | 00             | Serial port                                                                                  |
| 14 | $\sim$         | Alternating Current                                                                          |
| 15 | ۵              | Battery check                                                                                |
| 16 | → <b></b>      | Battery recharging indicator                                                                 |
| 17 | Ċ∕⊙            | Power On/Off key                                                                             |
| 18 |                | General symbol for recovery/recyclable                                                       |
| 19 | P/N            | Part Number                                                                                  |
| 20 | SN             | Serial Number                                                                                |
| 21 |                | Date of Manufacture                                                                          |
| 22 |                | Manufacturer                                                                                 |
| 23 | EC REP         | Authorized Representative in the European Community                                          |
| 24 | <b>CE</b> 0123 | CE marking                                                                                   |
| 25 | Rx Only        | Caution: Federal (U.S.) law restricts this device to sale by or on the order of a physician. |
| 26 | R              | Disposal method                                                                              |

| 27  |                        | Refer to instruction manual/booklet<br>(Background: Blue; Symbol: White)                                                         |
|-----|------------------------|----------------------------------------------------------------------------------------------------|
| 28  |                        | General warning sign<br>(Background: Yellow; Symbol & Outline: Black)                                                            |
| 29* | ((⊷)))<br>▲            | Non-ionizing electromagnetic radiation symbol                                                                                    |
| 30  | FCC ID:<br>SMQSE18EDAN | Federal Communications Commission:<br>FCC ID: SMQSE18EDAN                                                                        |
| 31  | ETL CLASSIFIED         | Conforms to AAMI Std. 60601-1, IEC Std. 60601-<br>2-25<br>Certified to CSA Std. C22.2 No 60601-1,CSA Std.<br>C22.2 No 60601-2-25 |
| 32  |                        | Warning: Mind Your Fingers<br>(Background: Yellow; Symbol & Outline: Black)                                                      |
| 33  | MD                     | Medical Device                                                                                                    |
| 34  | UDI                    | Unique Device Identifier                                                                                                    |

#### NOTE:

- 1. For details about buttons of the keyboard, refer to section 2.2.
- 2. 29\*: Apply to devices with wireless functions.
- 3. The user manual is printed in black and white.

## **Chapter 2 Introduction**

The SE-18/SE-15 18-lead electrocardiograph adopts a 15" LCD screen with a resolution of 1024×768. Its major components include the main unit, power cord, patient cable, electrodes, ECG sampling box, battery, and recorder. It is mainly used by healthcare facilities to acquire ECG signals from patients for clinical diagnosis and research.

#### NOTE:

- 1. The pictures and windows in this manual are for reference only.
- The only difference between SE-15 and SE-18 is that 18-lead ECG is configurable for SE-15. Therefore, only SE-18 is described in the subsequent chapters.

## 2.1 Top Panel

Figure 2-1 SE-18 Top Panel

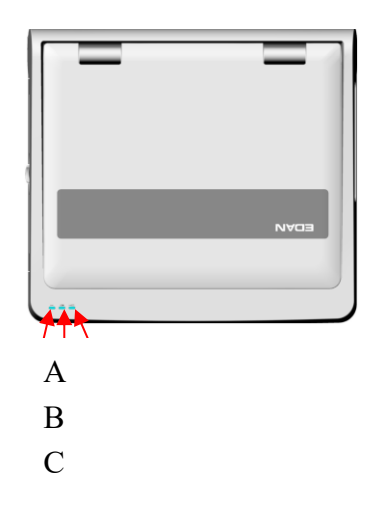

|   | Symbol | Name                      | Explanation                                                            |
|---|--------|---------------------------|------------------------------------------------------------------------|
| A | $\sim$ | Mains supply<br>indicator | When the device is powered by the mains supply, this indicator is lit. |
| В |        | Battery check             | When the device is powered by the battery, this indicator is lit.      |

|   |     |                    | When the device is in sleeping status, this |
|---|-----|--------------------|---------------------------------------------|
| 6 | _>r | Battery recharging | indicator flashes.                          |
|   | ~   | indicator          | When the battery is being recharged, this   |
|   |     |                    | indicator is lit.                           |

## 2.2 Keyboard and Keys

|  |   | ē |  |
|--|---|---|--|
|  |   |   |  |
|  | ) |   |  |

Figure 2.2 SE-18 Keyboard

**NOTE:** Only if the stress ECG function is activated, can keys in region (1) be available.

| Кеу                | Description                                                                                                    |  |
|--------------------|----------------------------------------------------------------------------------------------------|--|
|                    | Press to delete characters.                                                                                                    |  |
| ( * †<br>9         | Press to quickly select the gender for the patient when <b>Gender</b> is selected in the <b>Patient Information Setup</b> window.                          |  |
| ) <b>* </b> ¶<br>0 | Press to quickly select the age group on the main sci<br>when you set <b>Age</b> to <b>Age Group</b> in the <b>Patient Informa</b><br><b>Setup</b> window. |  |

|               | Press to select a working mode among the auto, manual, pharma study, and HRV modes.                                                                                           |
|---------------|----------------------------------------------------------------------------------------------------|
| MODE          | NOTE: Only if a working mode is selected in the Work Mode<br>Setup window, can the working mode be selected by<br>pressing the MODE key when the main screen is<br>displayed. |
| Enter -       | Press to confirm information.                                                                                                    |
|               | Press to move the cursor.                                                                                                    |
| Tab           | Pressing Tab can move the cursor forward, and pressing                                                                                                    |
|               | Shift + Tab can move the cursor backward.                                                                                                    |
| Fn            | Press <b>Fn</b> and a letter key to type special characters.                                                                                                    |
|               | Press to move the cursor.                                                                                                    |
|               | In the manual mode or on the previewingscreen, press the                                                                                                    |
| Lead          | Processing <b>Shift</b> I Up/Down con turn pages on the <b>Order</b>                                                                                                    |
| Lead          | Manager screen and the File Manager screen.                                                                                                    |
|               | Press to start or stop printing reports                                                                                                    |
| START<br>STOP | Pressing <b>Shift + START/STOP</b> can quickly enable or disable                                                                                                    |
|               | the print out function in the AUTO mode.                                                                                                    |
|               | In the manual mode, pressing the <b>1mV/COPY</b> key can insert                                                                                                    |
|               | a 1mV calibration mark during the printing course.                                                                                                    |
| СОРУ          | In the auto or rhythm mode, pressing the <b>1mV/COPY</b> key can                                                                                                    |
|               | print the ECG report which was printed out last time.                                                                                                    |
| FEED          | Press to feed paper.                                                                                                    |
|               | If Paper Marker is set to On (EDAN) or On (Other), pressing                                                                                                    |

|              | Tab can advance the recorder paper to the next black marker;                  |
|--------------|-------------------------------------------------------------------------------|
|              | if Paper Marker is set to No, pressing Tab can advance the                    |
|              | paper for 2.5cm. Pressing Tab again can stop advancing the                    |
|              | paper.                                                                        |
|              | During the resting test, press this key Pre-simple to sample                  |
| (The Service | 10s data and print out the ECG report of the sampled 10s                      |
|              | data.                                                                         |
|              | Long press this key to turn on/off the electrocardiograph.                    |
| Ó⁄©          | Short press this key to enter or exit sleeping status                         |
|              |                                                                               |
| Spacebar     | Press to add a space between typed characters or                              |
| opacodal     | select/deselect a checkbox.                                                   |
|              |                                                                               |
| ESC          | Press to cancel operation.                                                    |
| Shift 1      | If <b>Caps Lock</b> is disabled, pressing <b>Shift + P</b> can type a capital |
|              | P.If Caps Lock is enabled, pressing Shift + P can type a                      |
|              | lowercase <b>p</b> .                                                          |
|              |                                                                               |

## 2.3 Rear Panel

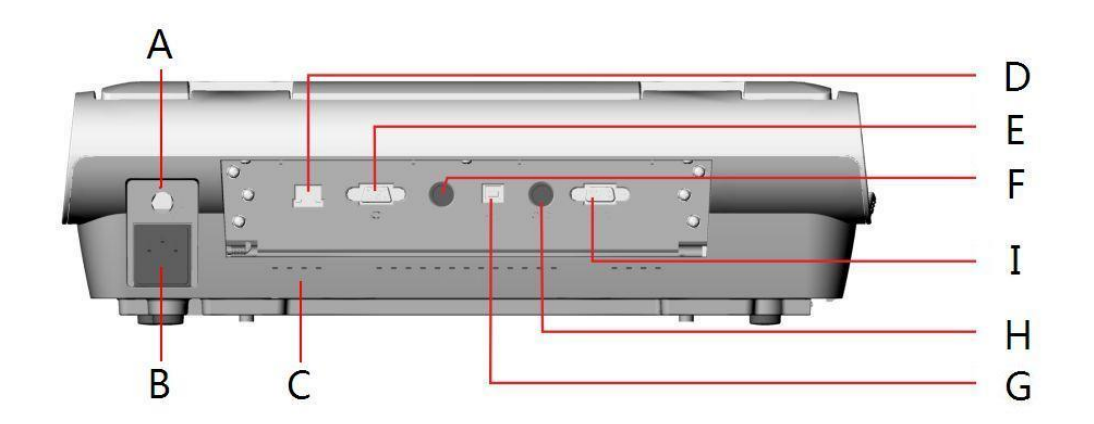

#### Figure 2-3 SE-18 Rear Panel

| No. | Name      |              | Explanation |              |           |          |   |
|-----|-----------|--------------|-------------|--------------|-----------|----------|---|
| А   | Potential | Equalization | Potential   | equalization | conductor | provides | а |

|   | Conductor                       | connection between the unit and the potential equalization bus bar of the electrical installation. |
|---|---------------------------------|----------------------------------------------------------------------------------------------------|
| В | Mains Supply Socket             | $\sim$ AC SOURCE: alternating current supply socket                                                |
| С | Heat Emission Hole              | Path for internal heat emission                                                                    |
| D | Net Port                        | 움                                                                                                  |
| E | VGA Socket                      | Connecting to display devices                                                                      |
| F | External Input/Output<br>Socket | $\rightarrow$ $\rightarrow$                                                                        |
| G | USB Socket                      | Connecting to a PC                                                                                 |
| Н | Serial Port 1                   | Connecting to a BP monitor (Reserved)                                                              |
| I | Serial Port 2                   | Connecting to the treadmill/ergometer during exercise test (Reserved)                              |

## 2.4 Right Panel

- Accessory equipment connected to the analog and digital interfaces must be certified according to the respective IEC/EN standards (e.g. IEC/EN 60950 for data processing equipment and IEC/EN 60601-1 for medical equipment). Furthermore all configurations shall comply with the valid version of the standard IEC/EN 60601-1. Therefore anybody, who connects additional equipment to the signal input or output connector to configure a medical system, must make sure that it complies with the requirements of the valid version of the system standard IEC/EN 60601-1. If in doubt, consult our technical service department or your local distributor.
- If multiple instruments are connected to a patient, the sum of the leakage currents may exceed the limits given in the IEC/EN 60601-1 and may pose a safety hazard. Consult your service personnel.

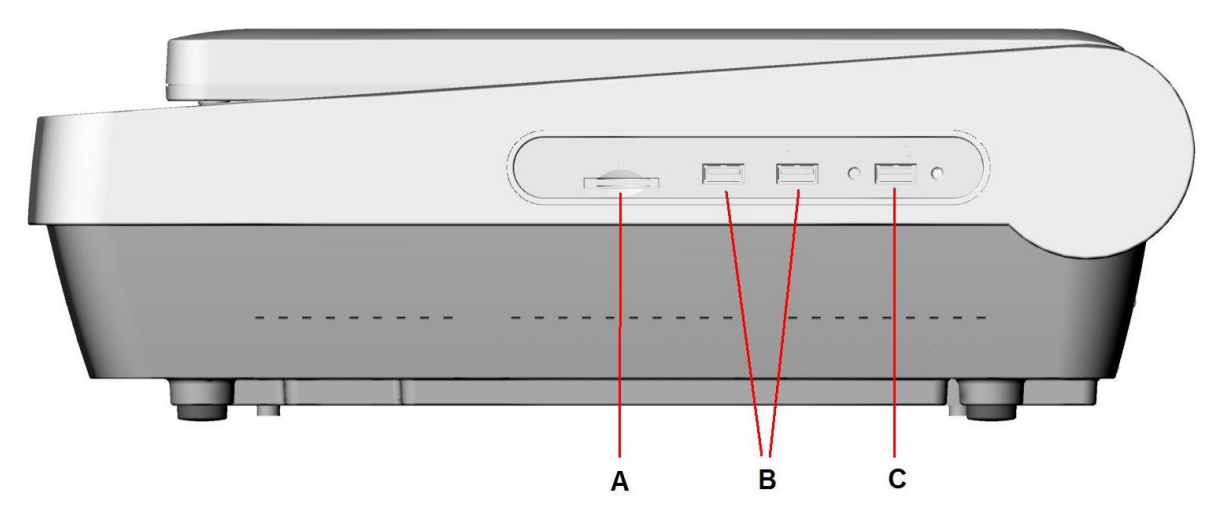

|   | Name         | Explanation                                                                                                    |
|---|--------------|----------------------------------------------------------------------------------------------------|
| А | SD Card Slot | Connecting to an SD card.                                                                                      |
| В | USB Socket 1 | Standard USB socket, connecting to a U disk, a barcode reader or a USB printer recommended by the manufacturer |
| С | DE18 Socket  | Connecting to the DE18 sampling box.                                                                           |

## 2.5 Bottom Panel

| Name                | Explanation                            |
|---------------------|----------------------------------------|
| Speaker Hole        | Path for sound from speaker            |
| Battery Compartment | Compartment for battery                |
| Heat Emission Hole  | Path for internal heat emission        |
| Label               | Position for product information label |

## 2.6 Features

- Supporting AC and DC power supply modes, internal rechargeable li-ion battery with professional battery powered circuit, battery management and protection systems
- Supporting multi-language
- Providing touch screen and full alphanumeric keyboard
- Correct detection for failure electrodes
- Convenient operation of recording by pressing the START/STOP key with high efficiency
- High resolution thermal recorder
- Supporting external USB printer
- Supporting accurate digital filter to decrease the polarization voltage and other interferences
- Supporting folded paper recorded with high resolution waveforms, calibration mark, gain, speed and filter
- Multiple work modes can be chosen freely, including auto, manual, HRV, VCG&SAECG, etc.
- Flexible printing formats
- Supporting ECG waves displaying with grid
- Convenient operation of system setup and file management
- Multiple file formats: DAT, PDF, BMP, JPG, TIFF, and configurable formats (SCP, FDA-XML, DICOM)
- Measurement function and interpretation function
- Supporting barcode reader
- ECG data can be transmitted to the PC software through the net cable or WIFI
- Supporting order function

## **Chapter 3 Operation Preparations**

#### WARNING

Before use, the equipment, patient cable and electrodes should be checked. Replace them if there is any evident defectiveness or aging which may impair the safety or the performance, and make sure that the equipment is in proper working condition.

## 3.1 Connecting the Patient Cable to the

## **Electrocardiograph and Electrodes**

#### **WARNING**

The performance and electric shock protection can be guaranteed only if the original patient cable and electrodes of the manufacturer are used.

#### 3.1.1 Connecting the Patient Cable to the Electrocardiograph

Connect the patient cable to the patient cable socket on the right side of the main unit, and then secure them with two screws. See the figure below.

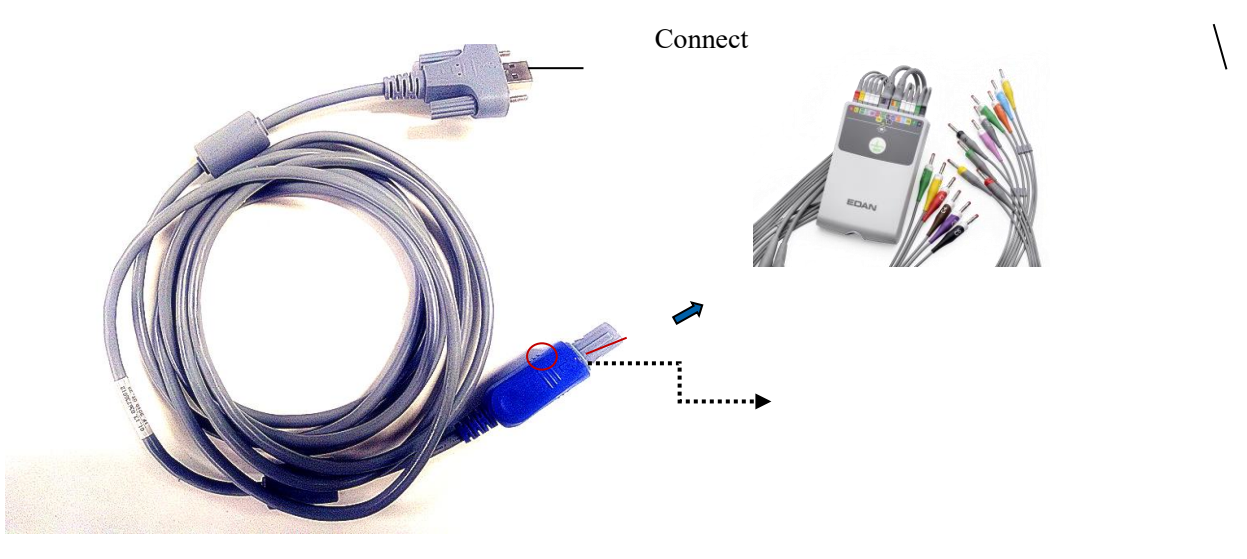

DE18 cable

DE18 sampling box and lead wires

#### 3.1.2 Connecting the Patient Cable to Electrodes

Align all lead wires of the patient cable to avoid twisting, and connect the lead wires to the reusable electrodes or the clip/snap/banana socket adaptors. Firmly attach them.

The identifiers and color codes of electrode connectors used comply with IEC/EN requirements. In order to avoid incorrect connection, the identifiers and color codes are specified in Table 3-1. Moreover the equivalent codes according to AHA requirements are given in Table 3-1 too.

|            | IEC                | АНА        |               |  |
|------------|--------------------|------------|---------------|--|
| Electrodes | Color Code         | Electrodes | Color Code    |  |
| R          | Red                | RA         | White         |  |
| L          | Yellow             | LA         | Black         |  |
| N/RF       | Black              | RL         | Green         |  |
| F          | Green              | LL         | Red           |  |
| C1         | White/Red          | V1         | Brown/Red     |  |
| C2         | White/Yellow       | V2         | Brown/Yellow  |  |
| C3         | White/Green        | V3         | Brown/Green   |  |
| C4         | White/Brown        | V4         | Brown/Blue    |  |
| C5         | White/Black        | V5         | Brown/Orange  |  |
| C6         | White/Violet       | V6         | Brown/Violet  |  |
| C3R        | White/Pink         | V3R        | Brown/Yellow  |  |
| C4R        | White/Gray         | V4R        | Brown/Red     |  |
| C5R        | White/Green        | V5R        | Brown/Green   |  |
| C7         | White/Orange       | V7         | Brown/Black   |  |
| C8         | White/Blue         | V8         | Brown/Blue    |  |
| C9         | White/Yellow       | V9         | Brown/Yellow  |  |
| Н          | Light blue/Violet/ | Н          | Orange/Violet |  |
| E          | Light blue/ Yellow | Е          | Orange/Yellow |  |
| I          | Light blue/ Red    | I          | Orange/ Red   |  |
| М          | Light blue/ Black  | М          | Orange/Black  |  |

Table 3-1 Electrode Connectors and Their Identifiers and Color Codes

## **3.2 Preparing the Patient**

#### **3.2.1 Instructing the Patient**

Before attaching the electrodes, greet the patient and explain the procedure. Explaining the procedure decreases the patient's anxiety. Reassure the patient that the procedure is painless. Privacy is important for relaxation. When possible, prepare the patient in a quiet room or area where others can't see the patient. Make sure that the patient is comfortable. The more relaxed the patient is, the less the ECG will be affected by noise.

#### 3.2.2 Cleaning the Skin

Thorough skin preparation is very important. The skin is a poor conductor of electricity and frequently creates artifacts that distort the ECG signals. By performing methodical skin preparation, you can greatly reduce the possibility of noise caused by muscle tremor and baseline drift, ensuring high-quality ECG waves. There is natural resistance on the skin surface due to dry, dead epidermal cells, oils and dirt.

#### To Clean the Skin

Shave hair from electrode sites, if necessary. Excessive hair prevents a good connection.

Wash the area thoroughly with soap and water.

Dry the skin with a gauze pad to increase capillary blood flow to the tissues and to remove the dead, dry skin cells and oils.

## 3.3 Attaching Electrodes to the Patient

Two kinds of electrode can be used, one is the reusable electrode (including chest electrodes and limb electrodes), and the other is the disposable electrode.

- 1. Make sure that all electrodes are connected to the patient correctly before operation.
- 2. Ensure that the conductive parts of electrodes and associated connectors, including neutral electrodes, do not come in contact with earth or any other conducting objects.

## 3.3.1 Electrode Placement

The electrodes' positions on the body surface are shown in the following table and figure.

#### **Standard 12-Lead Placement**

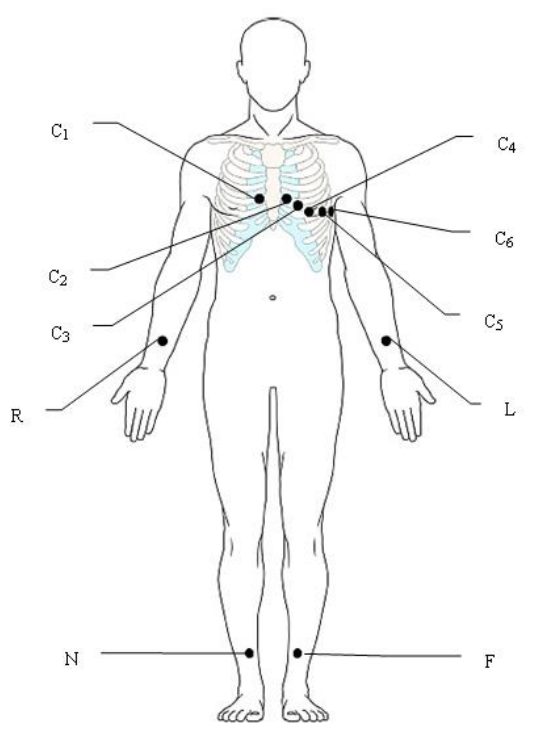

| IEC | AHA | Electrode Placement                                         |
|-----|-----|-------------------------------------------------------------|
| C1  | V1  | Fourth intercostal space at the right border of the sternum |
| C2  | V2  | Fourth intercostal space at the left border of the sternum  |
| C3  | V3  | Fifth rib between C2 and C4                                 |
| C4  | V4  | Fifth intercostal space on the left midclavicular line      |
| C5  | V5  | Left anterior axillary line at the horizontal level of C4   |
| C6  | V6  | Left midaxillary line at the horizontal level of C4         |
| L   | LA  | Left arm                                                    |
| R   | RA  | Right arm                                                   |
| F   | LL  | Left leg                                                    |
| N   | RL  | Right leg                                                   |

Standard + XYZ

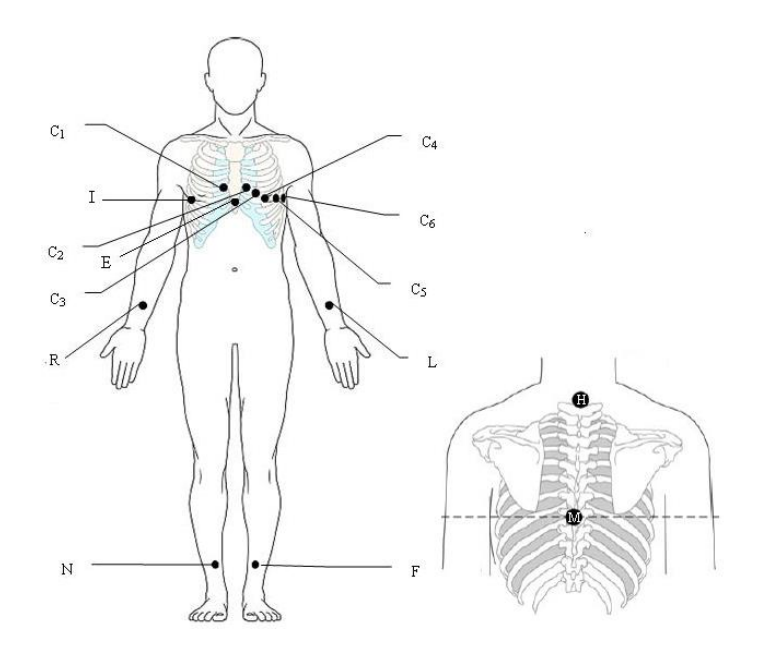

| IEC    | AHA    | Electrode Placement                                            |
|--------|--------|----------------------------------------------------------------|
| C1     | V1     | Fourth intercostal space at the right border of the sternum    |
| C2     | V2     | Fourth intercostal space at the left border of the sternum     |
| C3     | V3     | Fifth rib between C2 and C4                                    |
| C4 (C) | V4 (C) | Fifth intercostal space on the left midclavicular line         |
| C5     | V5     | Left anterior axillary line at the horizontal level of C4      |
| C6 (A) | V6 (A) | Left midaxillary line at the horizontal level of C4            |
| L      | LA     | Left arm                                                       |
| R      | RA     | Right arm                                                      |
| F      | LL     | Left leg                                                       |
| N      | RL     | Right leg                                                      |
| Н      | н      | Back of neck, avoid the carotid artery and jugular vein.       |
| E      | E      | Mid-sternum on the same horizontal level as C4 and C6.         |
|        |        | Right mid-axillary line on the same horizontal level as C4 and |
| 1      | 1      | C6.                                                            |
| М      | М      | Center of spine on the same horizontal level as C4 and C6      |

#### • Frank Lead Placement (for VCG)

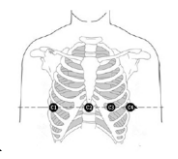

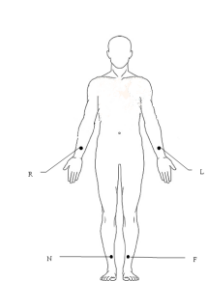

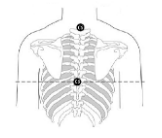

| IEC                           | АНА                           | Electrode Placement                                       |
|-------------------------------|-------------------------------|-----------------------------------------------------------|
| C1                            | V1                            | Right mid-axillary line on the same                       |
| (Corresponding to I)          | (Corresponding to I)          | horizontal level as C3 and C4                             |
| C2                            | V2                            | Storpum at the lovel of C2 and C4                         |
| (Corresponding to E)          | (Corresponding to E)          | Stemum at the level of CS and C4                          |
| C3<br>(Corresponding to C)    | V3<br>(Corresponding to<br>C) | Mid-clavicular line in the fifth intercostals space       |
| C4<br>(Corresponding to A)    | V4<br>(Corresponding to A)    | Left mid-axilary line on the same horizontal level as C3  |
| C5<br>(Corresponding to<br>M) | V5<br>(Corresponding to<br>M) | Center of spine on the same horizontal level as C3 and C4 |
| C6<br>(Corresponding to H)    | V6<br>(Corresponding to<br>H) | Neck, avoid carotid artery and jugular vein               |
| L                             | LA                            | Left arm                                                  |
| R                             | RA                            | Right arm                                                 |

| F | LL | Left leg  |
|---|----|-----------|
| Ν | RL | Right leg |

#### NEHB Placement

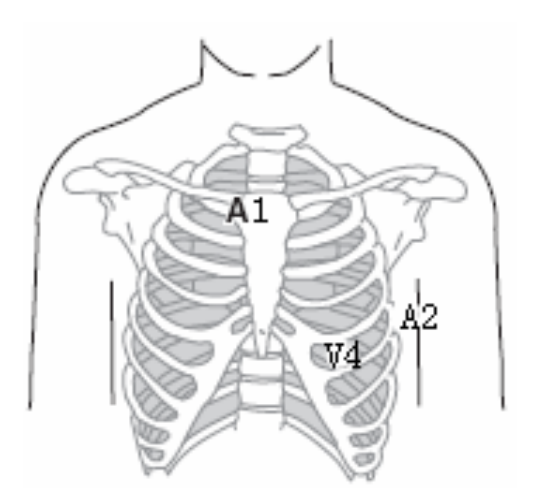

| IEC    | AHA | Electrode Placement                                          |
|--------|-----|--------------------------------------------------------------|
| Nst    | A1  | Attachment point of the second rib to the right sternal edge |
| Nax    | A2  | Fifth intercostal space on the left posterior axillary line  |
| Nap/C4 | V4  | Left mid-clavicular line in the fifth intercostal space      |

#### V3R+V4R +V5R (Right)

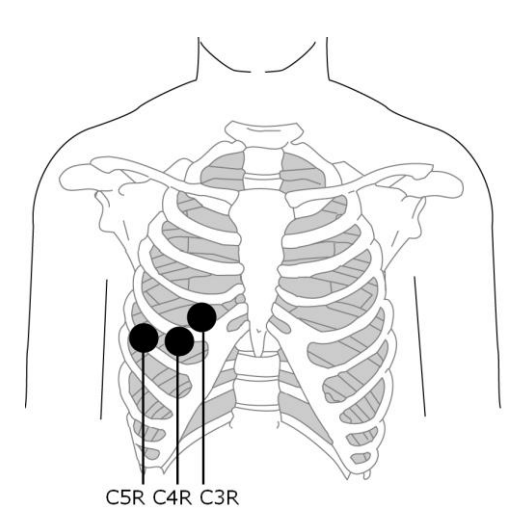

| IEC | АНА | Electrode Placement                 |
|-----|-----|-------------------------------------|
| C3R | V3R | Right anterior chest opposite of C3 |
| C4R | V4R | Right anterior chest opposite of C4 |
| C5R | V5R | Right anterior chest opposite of C5 |

► V7+V8+V9 (Back)

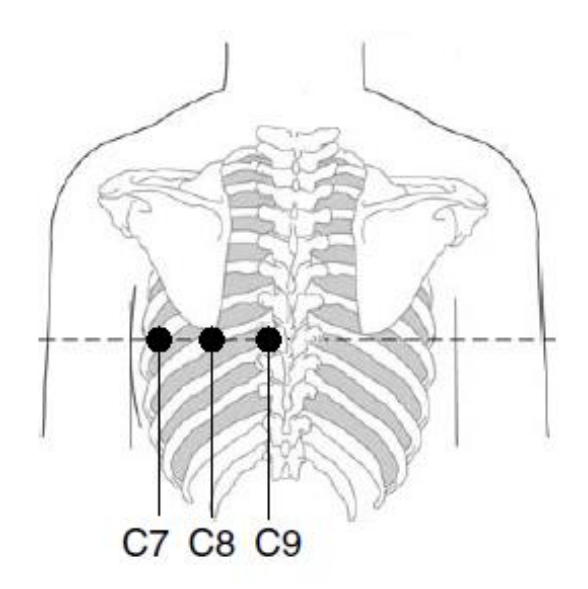

| IEC | AHA | Electrode Placement                                                    |
|-----|-----|------------------------------------------------------------------------|
| C7  | V7  | Left posterior axillary line on the same horizontal level as C4 and C6 |
| C8  | V8  | Left midscapular line on the same horizontal level as C4 and C7        |
| C9  | V9  | Left paraspinal border on the same horizontal level as C4 and C8       |

### 3.3.2 Attaching the Reusable Electrodes (for Resting ECG)

#### 3.3.2.1 Attaching the Limb Electrodes

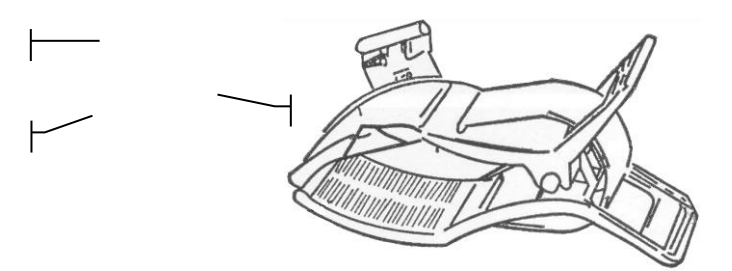

Limb Electrode

#### Limb Electrode Connection:

- 1) Ensure that the electrodes are clean;
- Clean the electrode area which is a short distance above the ankle or the wrist with 75% alcohol;
- Daub the electrode area on the limb with gel evenly;
- Place a small amount of gel on the metal part of the limb electrode clamp;
- Connect the electrode to the limb, and make sure that the metal part is placed on the electrode area above the ankle or the wrist;
- 6) Attach all limb electrodes in the same way.

#### 3.3.2.2 Attaching the Chest/Back Electrodes

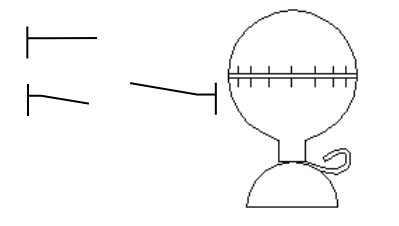

Chest Electrode

#### Chest/Back Electrode Connection:

- 1) Ensure that the electrodes are clean;
- 2) Clean the electrode area on the chest surface with 75% alcohol;

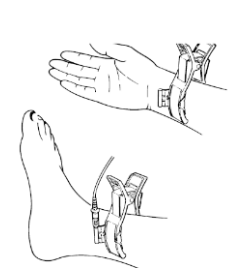
- 3) Daub the round area of 25mm in diameter on each electrode site with gel evenly;
- 4) Place a small amount of gel on the brim of the chest electrode's metal cup;
- 5) Place the electrode on the chest electrode site and squeeze the suction bulb. Unclench it and the electrode is adsorbed on the chest;
- 6) Attach all chest electrodes in the same way.
- **NOTE:** Long-time measurement with a strong negative pressure on the suction bulb may cause reddening of the skin. When using the electrode on kids or patients with delicate skin, squeeze the suction bulb lightly.

#### **3.3.3 Attaching Disposable Electrodes**

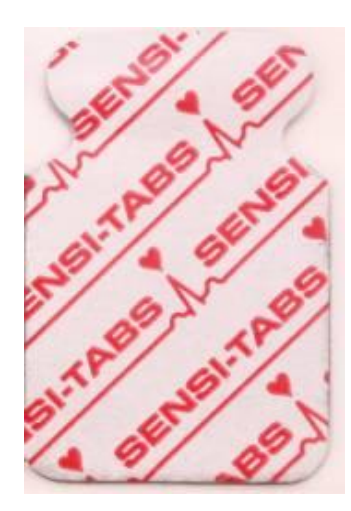

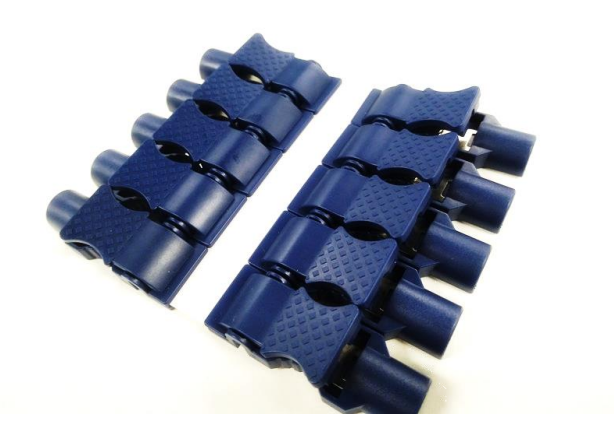

Disposable Electrode (clip style):

Clip/Snap/Banana Socket Adaptor

#### **Disposable Electrode Connection (Clip Style)**

- 1) Align all lead wires of the patient cable to avoid twisting, and connect the clip/snap/banana socket adaptors to the patient cable.
- 2) Clean the electrode areas on the body surface with 75% alcohol.
- 3) Attach the disposable electrodes to the electrode positions on the body surface.
- 4) Clip the disposable electrodes with the clip/snap/banana socket adaptors.

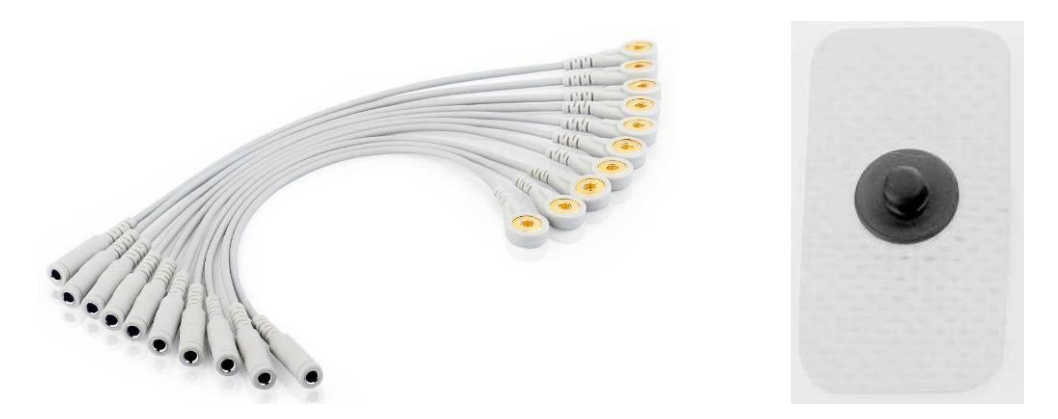

Snap/Banana Socket Adapters

Disposable Electrode (Snap Style)

#### Disposable Electrode Connection (Snap Style)

- 1) Align all lead wires of the patient cable to avoid twisting, and connect Snap/Banana Socket Adapters to connector of patient cable.
- 2) Clean the electrode areas on the body surface with 75% alcohol.
- 3) Attach the disposable electrodes to the electrode positions on the body surface.
- 4) Connect Snap/Banana Socket Adapters to the disposable electrodes.

#### <u>WARNING</u>

The disposable electrodes can only be used for one time.

### 3.4 Inspection Before Power-On

In order to avoid safety hazards and get good ECG records, the following inspection procedures are recommended before operation.

#### WARNING

The electrocardiograph is intended to be used by qualified physicians or personnel professionally trained, and they should be familiar with the contents of this user manual before operation.

#### 1) Environment:

- Make sure that there is no electromagnetic interference source around the equipment, especially large medical electrical equipment such as electrosurgical equipment, radiological equipment, magnetic resonance imaging equipment etc. Turn off these devices when necessary.
- Keep the examination room warm to avoid muscle tremor voltages in ECG

signals caused by cold.

#### 2) Power Supply:

- If the mains supply is used, please check whether the power cord is connected to the unit well. The grounded three-slot outlet should be used.
- When the battery capacity is low, recharge the battery before use.

#### 3) Patient Cable:

 Make sure that the patient cable is connected to the unit firmly, and keep it far away from the power cord.

#### 4) Electrodes:

- Make sure that all electrodes are connected to lead wires of the patient cable correctly.
- Ensure that the chest electrodes do not contact with each other.

#### 5) Patient:

- The patient should not come into contact with conducting objects such as earth, metal parts etc.
- Ensure that the patient is warm and relaxed, and breathes calmly.

### 3.5 Turning On/Off the Electrocardiograph

#### WARNING

- 1. If the integrity of the external protective conductor is in doubt, the equipment should be powered by the battery.
- 2. Potential equalization conductor of the unit should be connected to the potential equalization bus bar of the electrical installation when necessary.

The electrocardiograph can be powered by either the mains supply or the battery.

#### To turn on the Electrocardiograph:

When operating on AC power

Make sure that the mains supply meets the requirements (refer to A1.4 Power

Supply Specifications) before power-on, and then press  $\dot{O}$  on the keyboard to turn on the unit. The mains supply indicator ( $\sim$ ) is lit, and the logo will be displayed on the LCD screen after self-test.

If the battery is weak when the mains supply is used, it will be recharged

automatically at the same time. Both the mains supply indicator ( $\sim$ ) and the battery recharging indicator ( $\rightarrow$ c) will be lit.

• When operating on battery power

Press  $\dot{O}$  on the keyboard to turn on the unit, and then the battery indicator ( $\Box$ ) will be lit and the battery symbol will be displayed. The logo will be displayed on the LCD screen after self-test.

Because of the consumption during the storage and transport course, the battery capacity may not be full. If the symbol **m** and the hint information *Battery Weak* are displayed, which means the battery capacity is low, please recharge the battery first.

#### **CAUTION**

- 1. If the electrocardiograph is turned off because of low battery capacity or unexpected power failure, the settings or the current ECG report may not be saved.
- 2. The electrocardiograph cannot print an ECG report when the battery is weak.
- 3. The use of electrocardiograph accessories (such as barcode reader) will deplete battery power at a faster rate. The battery will require more frequent charging if these accessories are used with the electrocardiograph.

#### To turn off the Electrocardiograph:

When operating on AC power

Hold down the  $\dot{O}/\odot$  key to display the hint *System is shutting down...* on the screen. Then the device will be off a few seconds later. Remove the plug from the outlet.

• When operating on battery power

Hold down the  $\dot{O}$  key to display the hint *System is shutting down...* on the screen. Then the device will be off a few seconds later.

#### NOTE:

- 1. When turning off the device, follow the above sequence strictly, or else there may be something wrong on the screen.
- 2. Do not hold down the  $\dot{O}$  key when the device displays the hint information System *is shutting down…* on the screen.

### 3.6 Loading/Replacing Recorder Paper

The electrocardiograph uses the folded thermal paper.

#### NOTE:

- 1. Paper Style set in Record Info setup should be consistent with that of the paper used.
- 2. When using the paper of 215mm in width, the movable part should be removed.
- 3. The exit edge can help you tear the recorder paper.
- 4. If the paper with black markers is used, make sure that the markers are on the bottom.

#### CAUTION

Make sure that the recorder paper, is installed in the center of the recorder, and the paper edge is parallel with the edge of the recorder in the direction of advancing paper, in order to avoid paper deviation or damage to the paper edge.

#### Loading/Replacing Process of Folded Paper:

- 1. Press the recorder button downwards to open the recorder.
- 2. Remove the remainder paper from the paper tray if necessary.
- 3. Take off the wrapper of the new folded paper, and then put it in the paper tray.
- 4. Pull the paper out with the grid side facing the thermal print head, and replace the casing on the recorder.
- 5. Press down the recorder casing firmly.
- 6. Advance the recorder paper.

set to **Off**, you can press

When the main screen is displayed, if Paper Marker is set to On, you can press

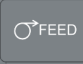

to advance the recorder paper to the next black marker; if Paper Marker is

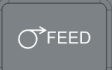

to advance the paper for 2.5cm. Press

FEED

again to stop advancing the paper.

### **Chapter 4 Basic Operation Guidance**

The following sections provide an overview of the main operations and functions.

You can operate the electrocardiograph by using the touch screen.

#### **CAUTION**

Do not touch the LCD screen with sharp things such as pencils or pens; otherwise, it will be damaged.

### 4.1 Navigation Tips

### 4.1.1 Entering Data

To enter data, follow the typical procedures of how to enter a patient name in the patient information window:

- 1. Turn on the electrocardiograph and the ECG sampling screen will be displayed. Click the patient icon on the upper left corner to open the patient information window.
- 2. Click the **Name** textbox.

Keyboard operation: Press Tab to move the cursor.

- 3. Click "←" or Press **Backspace** on the keyboard to erase the typed information.
- 4. Press the letters and numeric keys to input a name.

To input the special character in the upper right corner of a numeric key, press **Shift** and the numeric key.

To input the special character in the upper right corner of a letter key (Q/W/E/R/T/Y/A/S/D/F/G/H), press **Fn** and the letter key.

- If Caps Lock is disabled, pressing Shift + P can type a capital P. If Caps Lock is set to On, pressing Shift + P can type a lowercase p.
- 6. Press Enter to confirm, or press **Tab** to move the cursor to the **OK** button, and then press Enter to confirm.
- Press Esc to cancel the operation, or press Tab to move the cursor to the Cancel button, and then press Enter to cancel the operation.

### 4.1.2 Selecting an Item

The electrocardiograph is equipped with a touch screen. You can touch any region for further operation.

To use the keyboard, you can:

- 1. Press Tab or Shift + Tab to move the cursor among different check boxes.
- 2. Press spacebar to select a check box.
- 3. Press the Up/Down arrow keys to move the cursor to a list box or dropdown list.
- 4. Press Enter to confirm, or press Tab or Shift + Tab to move the cursor to the OK button, and then press Enter to confirm.
- 5. Press **Esc** to cancel the operation, or press **Tab** or **Shift + Tab** to move the cursor to the **Cancel** button, and then press **Enter** to cancel the operation.

### 4.2 Configuring the Electrocardiograph

For details on configuring the system settings and the order settings, please refer to Chapter 10"System Setup" and section 10.9.2.1 "Worklist".

### 4.3 About the Main Screen

After the electrocardiograph is turned on, the main screen for resting ECG will be displayed.

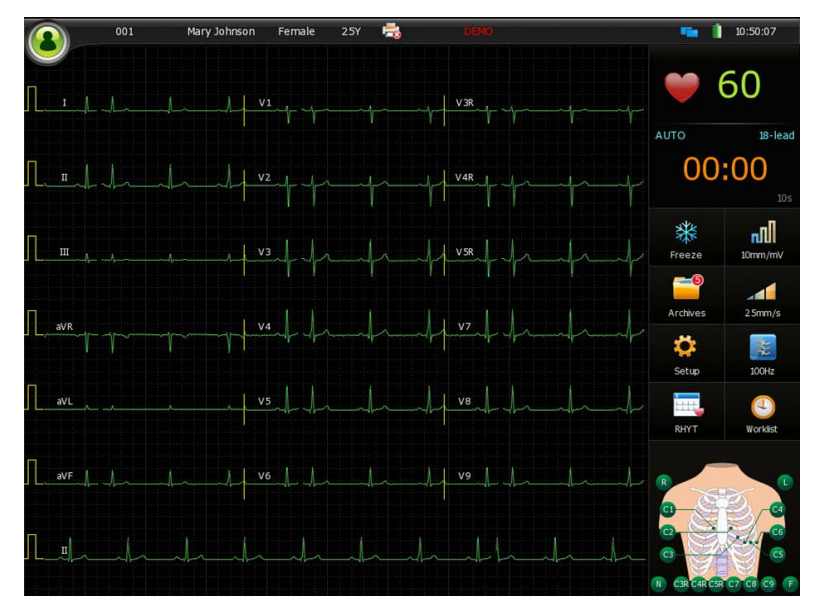

Figure4-1 Main Screen

| ltem                   | Description                                                                                        |  |  |  |  |  |  |
|------------------------|----------------------------------------------------------------------------------------------------|--|--|--|--|--|--|
| Patient<br>Information | Information including the patient ID, patient name, gender, age, pacemaker, etc. You can:          |  |  |  |  |  |  |
|                        | <ul> <li>click on the gender region to set the gender.</li> </ul>                                  |  |  |  |  |  |  |
|                        | <ul> <li>click on the pacemaker icon to set the pacemaker.</li> </ul>                              |  |  |  |  |  |  |
|                        | <ul> <li>click on other patient information to open the Patient Information<br/>window.</li> </ul> |  |  |  |  |  |  |
| System                 | Symbols indicating the system working status are displayed, including                              |  |  |  |  |  |  |
| Status                 | the battery capacity, network status, time, etc.                                                   |  |  |  |  |  |  |
|                        | • Caps lock symbol: displayed when <b>Caps Lock</b> is activated.                                  |  |  |  |  |  |  |
|                        | • Network symbol: click to enter the <b>Transmission</b> setup screen.                             |  |  |  |  |  |  |
|                        | • Time: click to enter the Date & Time setup screen.                                               |  |  |  |  |  |  |
|                        | • When a USB memory stick, SD card, USB printer, or USB scanner                                    |  |  |  |  |  |  |
|                        | is connected to the electrocardiograph, corresponding symbols will be displayed.                   |  |  |  |  |  |  |
| Waveform               | Display waveforms of all leads.                                                                    |  |  |  |  |  |  |
| Function               | Items including the heart rate, sampling time, function keys, electrode                            |  |  |  |  |  |  |
| Panel                  | indicators, etc.                                                                                   |  |  |  |  |  |  |
| Background<br>Grid     | The background grid can be configured on the Display & Sound setup screen.                         |  |  |  |  |  |  |

## **Chapter 5 Entering Patient Information**

You can enter the patient information by:

- 1. using the keyboard of the electrocardiograph
- 2. using an external keyboard and mouse
- 3. using the soft keyboard
- 4. acquiring orders
- 5. using a reader, including one-dimension or two dimension barcode readers

# **5.1 Entering Patient Information Manually**

Operation procedures are as follows:

- 1. Configure the **Patient Info** setup window. (Configurable)
  - 1) Select the desired items.
  - 2) Select an ID generating mode.

For details, please refer to Section10.5 "Patient Information Setup".

- 2. Click the patient icon on the main screen to open the patient information window.
- 3. Enter data in a desired textbox.
- 4. Press Enter to confirm or press Esc to return to the main screen.

| First Name | Within 30 ASCII characters                                                                                                    |
|------------|----------------------------------------------------------------------------------------------------|
| Last Name  | Within 30 ASCII characters                                                                                                    |
| Age        | Age Unit: Years, Months, Weeks or Days                                                                                                    |
| Gender     | Patient Gender                                                                                                    |
| BP         | Patient Systolic Blood Pressure/Diastolic Blood Pressure                                                                                                    |
| Race       | Patient Race                                                                                                    |
| Pacemaker  | Select <b>Yes</b> to detect very small pacemaker pulses. However, when <b>Pacemaker</b> is set to <b>Yes</b> , the system is very sensitive, and should not be close to equipment emitting high frequency radiation. High |
|            | inequency radiation can interfere with pacemaker pulse detection and                                                                                                    |

| normal ECG acquisition.                                           |
|-------------------------------------------------------------------|
| NOTE: Pacemaker is recommended to be set to No unless it is known |
| that the majority of the electrocardiograph usage will be on      |
| patients with pacemakers.                                         |

**NOTE:** The total number of supported characters may be fewer if special Latin characters are entered.

# 5.2 Entering Patient Information by Using a Barcode Reader

Operation procedures are as follows:

1. Configure the barcode

For more detailed information about configuring the barcode, please contact the manufacturer or the local distributor.

- 2. Connect the barcode reader to USB socket 2 on the right panel of the electrocardiograph.
- 3. When the main screen is displayed, scan the patient's barcode with the barcode reader, and then the patient information will appear in the corresponding box.

**NOTE:** Only bar code readers recommended by the manufacturer can be used.

### **5.3 Entering Patient Information by Acquiring Orders**

- ♦ FTP Server
  - 1. Choose **Transmission** > **FTP Setup** and configure the parameters.

For details, please refer to Chapter 7 "Transmitting ECG Data".

- 2. In **Patient Information > Other Setup**, select **Order Acquired** and set **Order Source** to EDAN Server.
- 3. Connect the electrocardiograph to the FTP Server via network.
- 4. Click the patient icon on the main screen to open the patient information window.
- Enter the patient ID manually in the ID textbox or connect a barcode reader, click
   Worklist, and then the matched order will be loaded from Smart ECG Viewer

software and the order information will be displayed in the corresponding textboxes.

- ♦ DICOM Worklist/HL7
  - 1. Activate the DICOM Transmission/HL7 function in **Maintenance>Advanced Setup>Function**.
  - 2. Choose Transmission>DICOM Setup/HL7 Setup, and configure the parameters.
  - 3. In **Patient Info>Other Setup**, select **Order Acquired** and set **Order Source** to **DICOM Worklist/HL7**.
  - 4. Connect the electrocardiograph to the server via network.
  - 5. Click the patient icon on the main screen to open the patient information window.
  - Enter the patient ID manually in the ID textbox or connect a barcode reader, click Worklist, and then the matched order will be loaded from software and the order information will be displayed in the corresponding textboxes.

# **Chapter 6 Printing ECG Reports**

The electrocardiograph can print ECG reports in the following modes: auto (including the quickly mode and save paper mode), manual, pharma study, HRV, and VCG/SAECG modes.

USB report is also supported.

#### NOTE:

- 1. The working mode cannot be changed during the printing course. Stop printing reports before changing the working mode.
- 2. Within three seconds after returning to the main screen, if you press the **START/STOP** key to print an ECG report in the auto quick mode or the manual mode, the recorder will not respond.
- 3. If Print Out is deselected in the Record Info setup window, the ECG report can be saved and transmitted, but cannot be printed out by pressing the START/STOP key. In the Manual Mode, if Manual Mode Save in the File setup screen is not set to Off, you can print reports normally.
- 4. When the main screen is displayed, click on the work mode display region or press the MODE key to select a working mode.

# 6.1 Printing an ECG Report

This section takes printing an ECG report in the AUTO mode for example.

The AUTO mode is the most common electrocardiograph usage and is applied to normal ECG test. ECG data can be sampled, analyzed, and printed by pressing the **PRINT/STOP** key.

#### **Operation Method:**

- On the main screen, click Setup, in the Work Mode setup screen, select AUTO in Mode Options, and set the display style, sampling mode, and whether to preview.
- 2) In the Record Info setup screen, set the auto record style and record sequence.
- 3) In the Lead setup screen, set the lead mode.
- 4) Configure other parameters if necessary, and then exit the system setup screen.
- 5) Print an auto ECG report.

On the VCG report, VCG loops and Front/Horizontal/Sagittal Partial loops are printed.

Front/Horizontal/Sagittal Partial: 30ms of the vector loop onset and offset are selected and expanded by double the QRS gain.

# 6.2 Copy Printing

In the auto and rhythm modes, press the **1mV/COPY** key and you can print the ECG report which was printed out last time. Press the **PRINT/STOP** key and you can stop printing the ECG report.

# 6.3 Freezing ECG Waves

You can freeze the ECG waves displayed on the main screen.

#### **Operation Method:**

- 1) Click 10mm/mV, 100Hz on the main screen to set the gain and filter.
- 2) Click Freeze to enter the freezing screen.

In the auto, manual, and pharma study mode, the **Freeze Auto** screen will be displayed by default. Click **Freeze RHYT** and the **Freeze RHYT** screen.

In the HRV mode, the **Freeze RHYT** screen will be displayed by default. Click **Freeze AUTO** and the **Freeze AUTO** screen.

3) Click **Print** on the screen or press the **START/STOP** button to print the report.

# **Chapter 7 Transmitting ECG Data**

#### WARNING

- 1. FTP user name and password may leak out when using FTP to transmit ECG files.
- 2. Patients' basic and health information may leak out when transmitting SCP, FDA-XML or DICOM files.
- 3. Sensitive application data and configuration files may be modified when logging in through Telnet.
- 4. Patients' basic and health information may leak out when using a web browser.
- 5. Patient information may leak out when querying orders from the server.

ECG data can be transmitted to the PC through the net cable or wireless network.

#### WARNING

This device complies with Part 15 of the FCC Rules.

Operation is subject to the following two conditions:

- 1) this device may not cause harmful interference, and
- 2) this device must accept any interference received, including interference that may cause undesired operation.

#### **FCC Statement**

This equipment has been tested and found to comply with the limits for a Class B digital device, pursuant to part 15 of FCC Rules. These limits are designed to provide reasonable protection against harmful interference in a residential installation. This equipment generates and can radiate radio frequency energy and, if not installed and used in accordance with the instructions, may cause harmful interference to radio communications. However, there is no guarantee that interference will not occur in a particular installation. If this equipment does cause harmful interference to radio or television reception, which can be determined by turning the equipment off and on, the user is encouraged to try to correct

The interference by one or more of the following measures:

- Reorient or relocate the receiving antenna.

- Increase the separation between the equipment and receiver.
- Connect the equipment into an outlet on a circuit different from that to which the receiver is connected.
- Consult the dealer or an experienced radio/TV technician for help.

#### NOTE:

- 1. The manufacturer is not responsible for any radio or TV interference caused by unauthorized modifications to this equipment. Such modifications could void the user's authority to operate this equipment.
- To transmit ECG data in SCP/FDA-XML/DICOM ECG Waveform/DICOM Encapsulated PDF format, you should activate corresponding functions in Setup>Maintenance>Advanced Setup>Functions. For details about how to activate the functions, please contact the manufacturer or local distributor.

#### **CAUTION**

It is forbidden to connect or disconnect a U disk or a USB printer during the transmission course.

### 7.1 FTP

- 1. Log into the FTP receiving software.
- 2. Configure the Transmission setup screen.
  - **NOTE:** For more information on configuring network settings, consult your Network Administrator.
  - 1) Open **Transmission**> **Basic Setup**, set the transmission mode.

If **Wireless** is selected, you need to enter **WLAN Setup** and connect to a wireless network.

- 2) Select Auto Transmission.
- 3) Set the IP address of the electrocardiograph.

For details, please refer to Section 10.6.1 "Basic Setup".

- 3. On the electrocardiograph, set Transmission Protocol to FTP.
- 4. In Transmission>FTP Setup, set the FTP User Name, FTP Password and FTP Path.
  - 1) The user name and the password you input in the FTP User Name and FTP

Password items must be available for FTP server.

2) The path you input in the **FTP Path** item must be the subdirectory of the path you input in the FTP receiving software.

**NOTE:** For more information about FTP server, consult your Network Administrator.

- 5. Set the file format in the **File** setup screen.
- 6. Return to the main screen.
- 7. ECG data will be transmitted through the network automatically after an ECG report is printed out.

### 7.2 DICOM Storage

- 1. Activate the DICOM Transmission function in **Maintenance>Advanced Setup>Function**.
- 2. In Transmission>Basic Setup, set Transmission Protocol to DICOM.

3. In Transmission>DICOM Setup, set the DICOM Storage parameters.

Set the server IP, server port, and server AE to those of the server.

You can click **ECHO** to check whether the connection is successful.

- 4. Return to the main screen.
- When an ECG report is confirmed on the report analysis screen, it will be transmitted to the server automatically if **Store when making diagnosis** is selected in **DICOM Setup**.

### 7.3 HL7

- 1. Activate the HL7 function in Maintenance>Advanced Setup>Function.
- 2. In Transmission>Basic Setup, set Transmission Protocol to HL7.
- 3. In **Transmission>HL7 Setup**, set the HL7 parameters.

Set the server IP and server port to those of the server.

- 4. Return to the main screen.
- 5. After an ECG report is printed, upload the data to the server.

# **Chapter 8 File Receiving**

**Reserved function** 

### **Chapter 9 File Management**

On the main screen, click Archives to open the File Manager screen.

On this screen, you can perform operations including data transmission, import and export, print, search, delete, synchronization, and analysis.

If you have set a password for the **File Manager** screen in **Maintenance>Basic Setup>File Password**, the password is required to enter the **File Manager** screen.

|        |           |         | Elect  | ronic    | Signa      | ture                  | <b>▼</b> E1         | ectro  | onic Signature |
|--------|-----------|---------|--------|----------|------------|-----------------------|---------------------|--------|----------------|
| 용 File | Manager   |         |        |          |            |                       |                     | ×      |                |
| Dat    | ta Source | To ECG  |        |          | 0.18       | %(2)                  | 🔅 🔍                 |        | - Setup        |
|        | ID        | Name    | Gender | Age      | Exam. Item | Diagnosis             | Exam. Time          | Confir |                |
|        | 0001      | jane    | М      |          | AUTO_12    | Sinus rhythm / Normal | 9-01-2022 13:32:35  | ;      |                |
|        | 0001      | jane    | М      |          | AUTO_12    | Sinus rhythm / Normal | 29-01-2022 13:32:01 |        |                |
|        |           |         |        |          |            |                       |                     |        | Comolouro      |
|        |           |         |        |          |            |                       |                     |        | Synchronous    |
|        |           |         |        |          |            |                       |                     |        | D1agnos1s      |
|        |           |         |        |          |            |                       |                     |        |                |
|        |           |         |        |          |            |                       |                     |        |                |
|        |           |         |        |          |            |                       |                     |        |                |
|        |           |         |        |          |            |                       |                     |        |                |
|        |           |         |        |          |            |                       |                     |        |                |
|        |           |         |        |          |            |                       |                     |        |                |
|        |           |         |        |          |            |                       |                     |        |                |
|        |           |         |        |          |            |                       |                     |        |                |
|        |           |         |        |          |            |                       |                     |        |                |
|        |           |         |        |          |            |                       |                     |        |                |
| ć      | Edit      | 隆 Trans | Import | 🚺 Export | ×          | Delete                | 📃 🛃 Ana             | lyze   |                |

| Item                     | Description                                                                                                    |
|--------------------------|----------------------------------------------------------------------------------------------------|
| Electronic<br>signature  | Click to enter the Electronic signature <b>screen</b> , you can update the electronic signature.                                         |
| Synchronous<br>diagnosis | After selecting data, click Synchronize Diagnosis to synchronize the diagnosis results and measurement information of the selected data. |
| Search<br>symbol         | Click to enter the <b>SearchInfo</b> Setup <b>screen</b> and set the search criteria.                                                    |
| Setup                    | Configure the items to be displayed in the File Manager screen.                                                                          |

| symbol     |                                                                                            |
|------------|--------------------------------------------------------------------------------------------|
| File count | For 10s Auto data, the upper storage limit is 1000.                                        |
| Edit       | Edit the basic patient information of the selected record.                                 |
| Trans      | Click to transmit the selected data to the server.                                         |
| Import     | Click this button and the system will automatically import data from the U disk connected. |
| Export     | Click this button and the system will export the selected data to the external memory.     |
| Delete     | Click to delete the selected data.                                                         |
| Analyze    | Click to enter the analysis screen of the selected data.                                   |

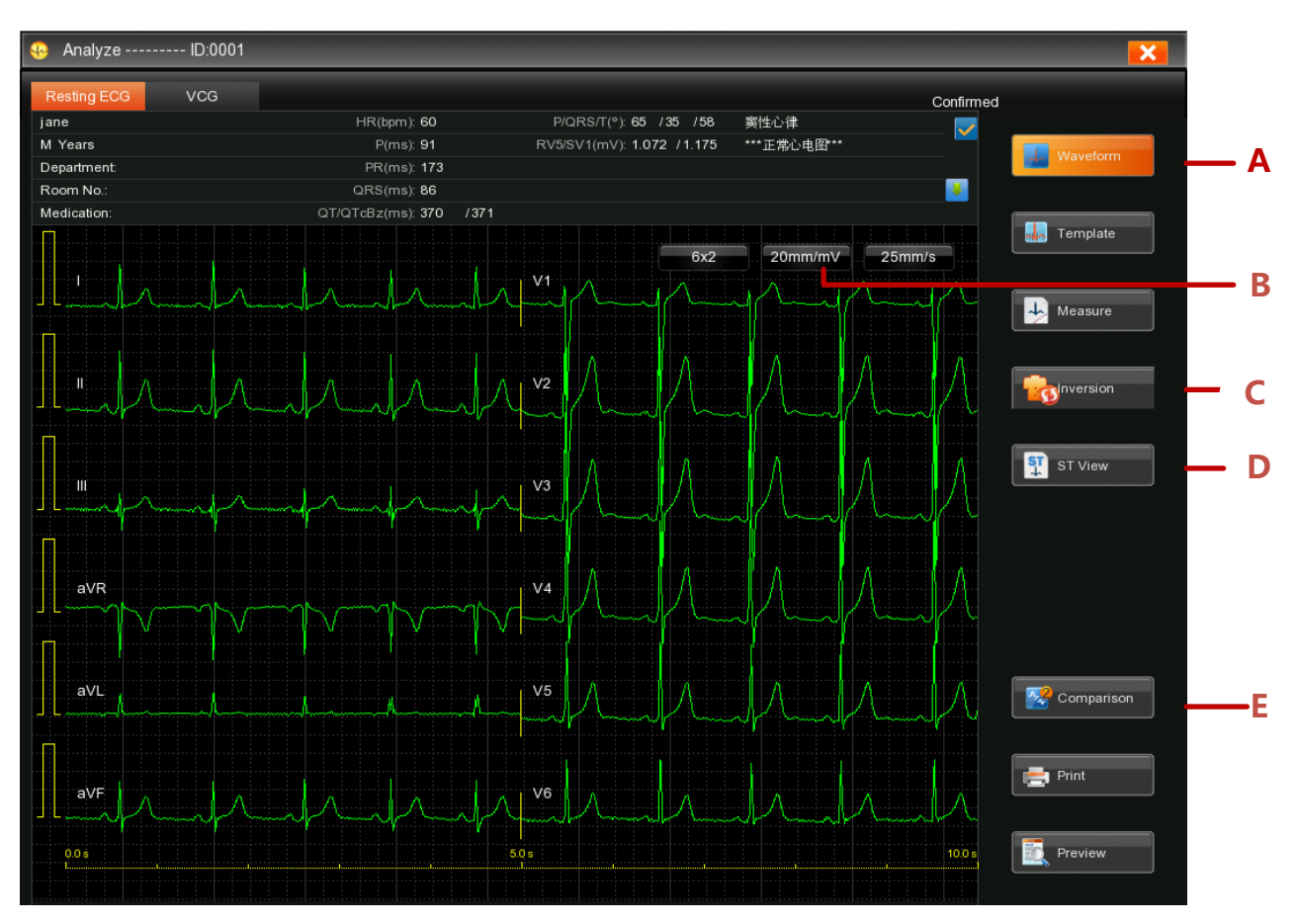

Figure 9-1 Analysis screen in the AUTO mode

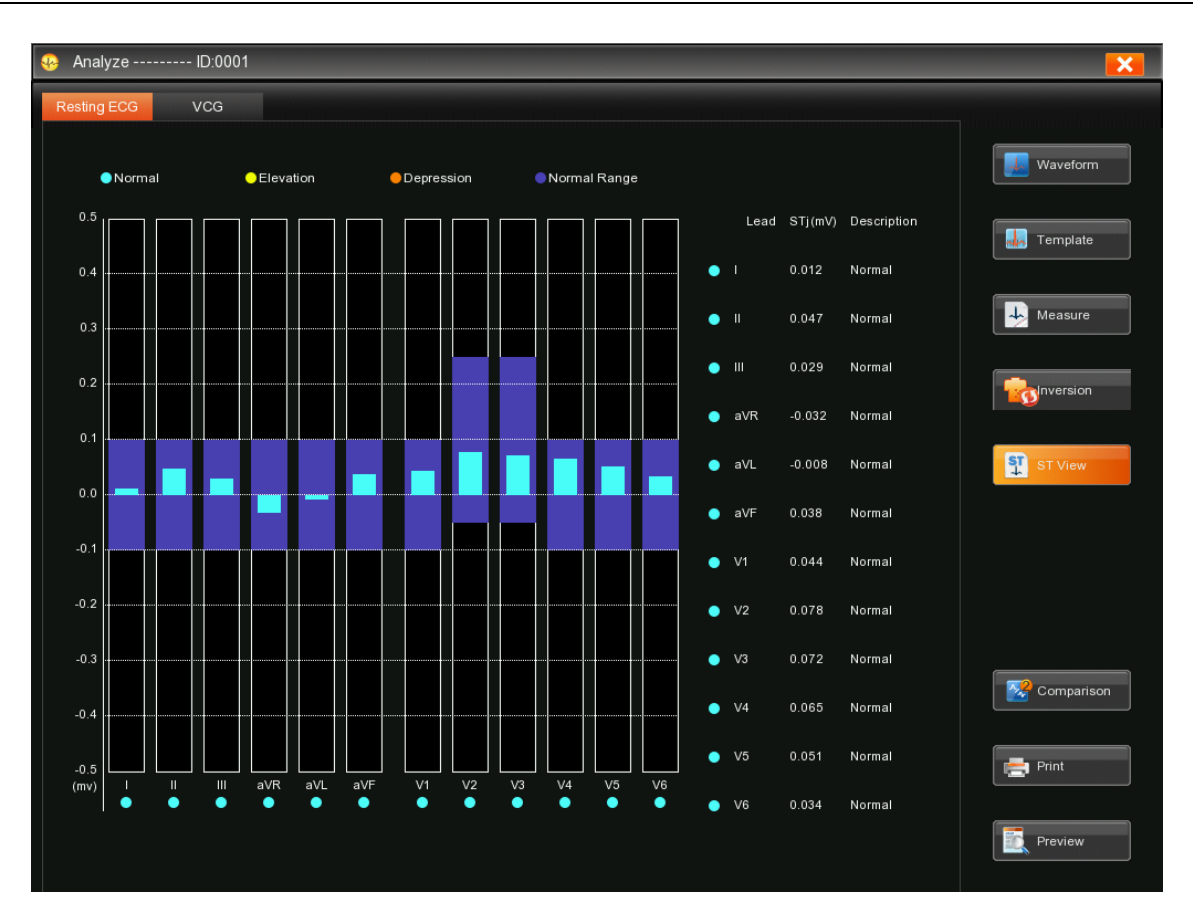

Figure 9-2 ST View

| No. | Item                | Description                                                                                                    |
|-----|---------------------|----------------------------------------------------------------------------------------------------|
| Α   | Waveform            | Display the ECG waveform. You can view the waveform, and                                                                                                    |
|     |                     | the measurement and diagnosis information.                                                                                                    |
| В   | Display<br>Settings | Change the lead configuration, gain, or speed.                                                                                                    |
| С   | Inversion           | After it is found that the electrodes are reversed, the electrode inversion setting can be performed.                                                                                                    |
| D   | ST View             | Check the amplitude and morphology of the ST segments of all<br>leads. ST View is available for resting ECG data of 9 leads<br>(Pediatric), 12 leads (Standard, Pediatric mode), 15 leads<br>(Standard+Right, Standard+Back, and Pediatric mode), and 18<br>leads (Standard+Right+Back). |
| E   | Comparison          | Compare the waveforms and templates of the examination records at different times of the same patient ID. 5 records in the AUTO mode can be compared simultaneously at most.                                                                                                    |

# Chapter 10 System Setup

Click Setup on the main screen to enter the system setup screen, c

| Item               | Description                                                     |  |  |  |  |
|--------------------|-----------------------------------------------------------------|--|--|--|--|
| Mode Options       | Options: <u>AUTO</u> , <u>MANU</u> , HRV, Pharma, VCG&SAECG     |  |  |  |  |
|                    | Options:                                                        |  |  |  |  |
|                    | 12-lead: <b>12×1, 3×4, 3×4+1R, 3×4+3R, <u>6×2</u>, 6×2+1R</b> . |  |  |  |  |
| Lood Configuration | 15-lead: 15×1, 3×5, 3×5+1R, 3×5+3R, 6+6+3, 6+6+3+1R,            |  |  |  |  |
| Lead Configuration | <u>6+9</u> .                                                    |  |  |  |  |
|                    | 9-lead: <b>9×1, 3×3, 3×3+1R, 3×3+3R, <u>6+3</u>.</b>            |  |  |  |  |
|                    | 18-lead: <u>6×3+1R</u>                                          |  |  |  |  |
| Sompling Mode      | Options: Real-time Sample, Triggered Sample, Periodic           |  |  |  |  |
| Sampling Mode      | Sample.                                                         |  |  |  |  |
|                    | Set the time period to acquire ECG signals in real time.        |  |  |  |  |
| REC Time           | Options: <u>10s</u> , 20s, 30s, 1min, 3 min, 5 min, 10 min, 15  |  |  |  |  |
|                    | min, 30 min                                                     |  |  |  |  |
|                    | • In the Save Paper mode:                                       |  |  |  |  |
|                    | The timing advance can be 0-10s, and the default value          |  |  |  |  |
|                    | is 0s.                                                          |  |  |  |  |
|                    | When Sampling Mode is set to Real-time Sample and               |  |  |  |  |
| Real-time Sample   | Real-time Sample Timing Advance is set to n seconds,            |  |  |  |  |
| Timing Advance     | data sampled and stored will begins at n seconds before         |  |  |  |  |
|                    | pressing the START/STOP key.                                    |  |  |  |  |
|                    | • In the <b>Quickly</b> mode:                                   |  |  |  |  |
|                    | Data sampled and stored begins at 10 seconds before             |  |  |  |  |
|                    | pressing the START/STOP key.                                    |  |  |  |  |
| Periodic Sample    | It can be set to a value between 0-60 min. The default value    |  |  |  |  |
| Duration           | is 60 min.                                                      |  |  |  |  |
| Periodic Sample    | It can be set to a value of 0-60 min. The default value is 1    |  |  |  |  |
| Interval           | min.                                                            |  |  |  |  |

# 10.1 Work Mode Setup

|                 | This interval must be no longer than the periodic sample       |  |  |  |  |
|-----------------|----------------------------------------------------------------|--|--|--|--|
|                 | duration.                                                      |  |  |  |  |
| Rhythm Style    | Options: Single Lead, Three Leads                              |  |  |  |  |
|                 | Options: <u>Save Paper</u> , Quickly                           |  |  |  |  |
|                 | Select Save Paper, an ECG report is printed after the ECG      |  |  |  |  |
|                 | data sampling when you pressing the <b>PRINT/STOP</b> key on   |  |  |  |  |
| Rhythm Mode     | the main screen in the rhythm mode.                            |  |  |  |  |
|                 | Select Quickly, an ECG report is printed immediately after     |  |  |  |  |
|                 | pressing the <b>PRINT/STOP</b> key on the main screen in the   |  |  |  |  |
|                 | rhythm mode.                                                   |  |  |  |  |
| Rhythm Sample   | Options: 20s 1 min 3 min 5 min 10 min 15 min 30 min            |  |  |  |  |
| Duration        | Opuons. <u>205</u> , 1 mm, 3 mm, 3 mm, 10 mm, 13 mm, 30 mm     |  |  |  |  |
| Proview         | Enable or disable the report preview function.                 |  |  |  |  |
| TEVIEW          | It's disabled by default                                       |  |  |  |  |
|                 | After enabled, if arrhythmia is detected in the AUTO mode,     |  |  |  |  |
| Auto Arrhythmia | a hint will pop up to ask you whether to print an extra rhythm |  |  |  |  |
| Detection       | report.                                                        |  |  |  |  |
|                 | It's disabled by default                                       |  |  |  |  |

NOTE: The underlined values are system default values.

# 10.2 Filter Setup

| ltem       | Descript  | tion                                                                       |                |       |                |             |  |  |  |
|------------|-----------|----------------------------------------------------------------------------|----------------|-------|----------------|-------------|--|--|--|
| AC         | lt can be | enab                                                                       | led or disable | ed.   |                |             |  |  |  |
| Frequency  | NOTE:     | NOTE: AC frequency can be set to 50Hz or 60Hz in                           |                |       |                |             |  |  |  |
|            | М         | Maintenance>Advanced Setup>Other according to local mains                  |                |       |                |             |  |  |  |
|            | รเ        | supply specifications.                                                     |                |       |                |             |  |  |  |
| DFT Filter | DFT Filte | DFT Filter greatly reduces the baseline fluctuations without affecting the |                |       |                |             |  |  |  |
|            | ECG sig   | ECG signals. The purpose of this filter is to keep the ECG signals on the  |                |       |                |             |  |  |  |
|            | baseline  | baseline of the printout.                                                  |                |       |                |             |  |  |  |
|            | Options:  | 0.01H                                                                      | lz, 0.05Hz, 0  | .32Hz | , or <u>0.</u> | <u>67Hz</u> |  |  |  |

|            | The set value is the lower limit of the frequency range.                                |  |  |  |  |
|------------|-----------------------------------------------------------------------------------------|--|--|--|--|
| EMG Filter | EMG Filter suppresses disturbance caused by strong muscle tremor.                       |  |  |  |  |
|            | The cutoff frequency can be set to <u>Off</u> , 25Hz, 35Hz or 45Hz.                     |  |  |  |  |
| Lowpass    | Lowpass Filter restricts the bandwidth of input signals.                                |  |  |  |  |
| Filter     | The cutoff frequency can be set to <b>75Hz</b> , <u>100Hz</u> , 150Hz, 270Hz, 300Hz, or |  |  |  |  |
|            | 350Hz.                                                                                  |  |  |  |  |
|            | NOTE: Only when EMG Filter is set to Off, can the setting of Lowpass                    |  |  |  |  |
|            | Filter be effective.                                                                    |  |  |  |  |

**NOTE**: To pass the distortion test, the electrocardiograph has to be configured with the highest bandwidth in filter settings. Otherwise, ECG signal may be distorted.

| ltem      | Description                                                         |                                                                    |  |  |  |  |  |  |
|-----------|---------------------------------------------------------------------|--------------------------------------------------------------------|--|--|--|--|--|--|
| Lead Mode | Options provided are <b>9-lead, 12-lead, 15-lead, and 18-lead</b> . |                                                                    |  |  |  |  |  |  |
| Lead      | Except from choc                                                    | Except from choosing the following lead sequence, customization of |  |  |  |  |  |  |
| Sequence  | lead sequence is                                                    | also supported.                                                    |  |  |  |  |  |  |
|           | Under the 9-lead                                                    | mode, you can choose Pediatric mode.                               |  |  |  |  |  |  |
|           | Lead                                                                | Lead Group                                                         |  |  |  |  |  |  |
|           | PE mode                                                             | I, II, III, aVR, aVL, aVF, V1, V3, V5                              |  |  |  |  |  |  |
|           | Under the 12-lead                                                   | Under the 12-lead mode, you can choose from Standard and Cabrera.  |  |  |  |  |  |  |
|           | Lead                                                                | Lead Group                                                         |  |  |  |  |  |  |
|           | Standard                                                            | I, II, III, aVR, aVL, aVF, V1, V2, V3, V4, V5, V6                  |  |  |  |  |  |  |
|           | Cabrera                                                             | aVL, I, -aVR, II, aVF, III, V1, V2, V3, V4, V5, V6                 |  |  |  |  |  |  |
|           | Pediatric                                                           | I, II, III, aVR, aVL, aVF, V4R, V1, V2, V4, V5, V6                 |  |  |  |  |  |  |
|           | NOTE: Pediatric mode is available only when Glasgow algorithm is    |                                                                    |  |  |  |  |  |  |
|           | used. In the Pediatric Mode, lead V3 is used to sample ECG          |                                                                    |  |  |  |  |  |  |
|           | signals of V4R.                                                     |                                                                    |  |  |  |  |  |  |
|           | Under the 15-lea                                                    | ad mode, you can choose from Standard+Right,                       |  |  |  |  |  |  |
|           | Standard+Back,                                                      | Standard+NEHB, Standard+XYZ, and Pediatric                         |  |  |  |  |  |  |

### 10.3 Lead Setup

|                | mode.                                                                                                    |                                                                                 |
|----------------|----------------------------------------------------------------------------------------------------|---------------------------------------------------------------------------------|
|                | Lead Sequence                                                                                                    | Lead Group                                                                      |
|                | Standard+Right                                                                                                    | I, II, III, aVR, aVL, aVF, V1, V2, V3, V4, V5, V6,<br>V3R, V4R, V5R             |
|                | Standard+Back                                                                                                    | I, II, III, aVR, aVL, aVF, V1, V2, V3, V4, V5, V6,<br>V7, V8, V9                |
|                | Standard+NEHB                                                                                                    | I, II, III, aVR, aVL, aVF, V1, V2, V3, V4, V5, V6,<br>ND, NA, NI                |
|                | Standard+XYZ                                                                                                    | I, II, III, aVR, aVL, aVF, V1, V2, V3, V4, V5, V6,<br>X, Y, Z                   |
|                | Pediatric mode                                                                                                    | I, II, III, aVR, aVL, aVF, V1, V2, V3, V4, V5, V6,<br>V3R, V4R, V7              |
|                | Under the 18-lead r                                                                                                    | node, you can choose Standard+Right+Back.                                       |
|                | Lead Sequence                                                                                                    | Lead Group                                                                      |
|                | Standard+Right                                                                                                    | I, II, III, aVR, aVL, aVF, V1, V2, V3, V4, V5, V6,<br>V3R, V4R, V5R, V7, V8, V9 |
| NEHB           | It is disabled by default.                                                                                                    |                                                                                 |
|                | Lead sequence: I, I                                                                                                    | I, III, ND, NA, NI                                                              |
| Electrode      | It is enabled by default.                                                                                                    |                                                                                 |
| Inversion Hint | If it is enabled, sample ECG data in the AUTO mode, and the system<br>will automatically check whether the electrodes need inversion before<br>report preview or printing. |                                                                                 |
| Rhythm         | Options: I, II,Ш, aV                                                                                                    | R, aVL, aVF, V1, V2, V3, V4, V5, V6, V3R, V4R,                                  |
| Lead1/2/3      | V5R, V7, V8, V9                                                                                                    |                                                                                 |
|                | NOTE:                                                                                                    |                                                                                 |
|                | 1. Rhythm lead 1/2                                                                                                    | 2/3 cannot be the same.                                                         |
|                | 2. When Rhythm                                                                                                    | Lead is set to V3R/V4R/V5RV7/V8/V9, if you                                      |
|                | <ol> <li>Rhythm lead 1/2</li> <li>When Rhythm activate the pace</li> </ol>                                                                                                 | 2/3 cannot be the same.<br>Lead is set to V3R/V4R/V5RV7/V8/V9, if you           |

|               | in lead II by default.                                                 |
|---------------|------------------------------------------------------------------------|
| Lead Off Hint | It is disabled by default.                                             |
|               | If it is enabled, after pressing the REVIEW button, the system will    |
|               | automatically check whether any lead falls off in the sampled data. If |
|               | any lead falls off, a hint will be displayed.                          |

# **10.4 Record Information Setup**

Click **Record Info** to open the record information setup screen.

| 10.4.1 B | asic S | Setup |
|----------|--------|-------|
|----------|--------|-------|

| Item     |        | Description                                                                                                    |
|----------|--------|----------------------------------------------------------------------------------------------------|
| Auto     | Record | Select a style to print the ECG waves in the AUTO mode.                                                                                                    |
| Style    |        | Options:                                                                                                    |
|          |        | 12-lead: <b>12×1, 3×4, 3×4+1R, 3×4+3R</b> , <u>6×2</u> , 6×2+1R                                                                                             |
|          |        | 15-lead: <b>15×1</b> , <b>3×5</b> , <b>3×5+1R</b> , <b>3×5+3R</b> , <b>6+6+3</b> , <b>6+6+3+1R</b> , <u>6+9</u>                                             |
|          |        | 9-lead: <b>9×1</b> , <b>3×3</b> , <b>3×3+1R</b> , <b>3×3+3R</b> , <u>6+3</u>                                                                                |
|          |        | 18-lead: <u>6×3+1R</u> , 6×2+6×1, 6×2+6×1+2R, 12×1+6x1                                                                                                    |
| Manual   | Record | Select a style to print the ECG waves in the manual mode.                                                                                                   |
| Style    |        | Options:                                                                                                    |
|          |        | 12-lead: 3 channels, <u>6 channels,</u> 12 channels, Customize                                                                                              |
|          |        | 15-lead: 3 channels, <u>6 channels,</u> 12 channels, Customize                                                                                              |
|          |        | 9-lead: <b>3 channels</b> , <u>6 channels</u> , 9 channels, Customize                                                                                       |
|          |        | 18-lead: <b>3 channels</b> , <u>6 channels</u> , Customize                                                                                                  |
| Record N | /lode  | Options: Save Paper, Quickly                                                                                                    |
|          |        | Select <b>Save Paper</b> , an ECG report is printed after ECG data sampling when you pressing the <b>PRINT/STOP</b> key on the main screen in the AUTO mode |
|          |        | Select <b>Quickly</b> , an ECG report is printed immediately after pressing                                                                                 |

|               | the <b>PRINT/STOP</b> key on the main screen in the AUTO mode.                                                                                                    |
|---------------|----------------------------------------------------------------------------------------------------|
|               | NOTE:                                                                                                    |
|               | 1. The Quickly mode is effective only when "Sampling Mode" is set                                                                                                    |
|               | to "Real-time Sample" in the AUTO mode.                                                                                                    |
|               | 2. Only Quickly mode is available when "Auto Record Style" is in                                                                                                    |
|               | N×1 format.                                                                                                    |
| Record        | Options: <u>Sequential</u> , Synchronous                                                                                                    |
| Sequence      | Select Sequential, the lead groups are refreshed one by one in                                                                                                    |
|               |                                                                                                    |
|               | order.                                                                                                    |
|               | order.<br>Select <b>Synchronous</b> , all leads are refreshed simultaneously.                                                                                                    |
| Record Device | order.<br>Select <b>Synchronous</b> , all leads are refreshed simultaneously.<br>Options: Thermal, USB Printer                                                                                                    |
| Record Device | order.<br>Select <b>Synchronous</b> , all leads are refreshed simultaneously.<br>Options: Thermal, USB Printer<br>To select USB record, you should connect the corresponding USB                                                                                                    |
| Record Device | order.<br>Select <b>Synchronous</b> , all leads are refreshed simultaneously.<br>Options: Thermal, USB Printer<br>To select USB record, you should connect the corresponding USB<br>printer to the electrocardiograph. USB printers supported are: HP                                                                                                    |
| Record Device | order.<br>Select <b>Synchronous</b> , all leads are refreshed simultaneously.<br>Options: Thermal, USB Printer<br>To select USB record, you should connect the corresponding USB<br>printer to the electrocardiograph. USB printers supported are: HP<br>1010、HP1510、HP M401、HP 1020P、HP LaserJet P2035、HP                                                               |
| Record Device | order.<br>Select <b>Synchronous</b> , all leads are refreshed simultaneously.<br>Options: Thermal, USB Printer<br>To select USB record, you should connect the corresponding USB<br>printer to the electrocardiograph. USB printers supported are: HP<br>1010、HP1510、HP M401、HP 1020P、HP LaserJet P2035、HP<br>Laserjet Pro M403D、HP LaserJet pro M202DW、HP DeskJet 4729、 |

#### WARNING

If the printer used is not the type listed above, additional safety measures (such as applying an isolation transformer to supply the medical system) should be taken when the safety of the medical system has not been evaluated. If in doubt, consult our technical service department or your local distributor.

#### **CAUTION**

It is forbidden to connect or disconnect a U disk or a USB printer during the transmission course.

#### NOTE:

- 1. During the USB printing course, pressing the **START/STOP** key again cannot stop printing ECG reports.
- 2. USB printing is ineffective in the auto periodic sampling mode, auto 11~24s sampling

mode, manual mode and HRV mode.

3. Make sure that paper is installed in the USB printer before printing. Error may occur if no paper is loaded in the USB Printer.

| Print Out    | It is enabled by default.                                                                                                    |
|--------------|----------------------------------------------------------------------------------------------------|
|              | When selected, the ECG report can be printed out by pressing the <b>PRINT/STOP</b> key.                                                                                 |
|              | When disabled, the ECG report can be saved or transmitted, but cannot be printed out by pressing the <b>PRINT/STOP</b> key.                                             |
|              | NOTE:                                                                                                    |
|              | 1. This function is unavailable under the periodic sampling mode.                                                                                                    |
|              | <ol> <li>If this function is disabled when Manual Mode Save or Auto<br/>Save for Pharma study is set to Off, the system will still print the<br/>ECG report.</li> </ol> |
| Paper Marker | <b>Paper Marker</b> is used to identify the start point of each page of the recorder paper.                                                                             |
|              | Options: Off, On (EDAN), On (Other).                                                                                                    |
|              | Select On (EDAN) or On (Other) if the paper with black markers on                                                                                                    |
|              | the bottom is used, and the device can identify the start point of each                                                                                                 |
|              | page of the recorder paper while printing ECG reports.                                                                                                    |
| Print after  | It is disabled by default.                                                                                                    |
| diagnosis    | When selected, press REVIEW in the File Manager screen, if the                                                                                                    |
|              | system detects the diagnosis result of the record has not been confirmed, a hint will be displayed.                                                                     |
| Gain         | You can set the indicated height of 1mV ECG on the paper.                                                                                                    |
|              | Options: <b>2.5mm/mV, 5mm/mV, 10mm/mV</b> , <b>20mm/mV</b> or <b>10/5mm/mV</b> .                                                                                        |
|              | <b>10/5mm/mV</b> means that the gain of limb leads is set to <b>10mm/mV</b> , while the gain of chest leads is set to <b>5mm/mV</b> .                                   |
| Speed        | Manual mode: <b>5mm/s</b> , <b>6.25mm/s</b> , <b>10mm/s</b> , <b>12.5mm/s</b> , <u><b>25mm/s</b></u> , <b>50mm/s</b>                                                    |

|            | Auto/Pharma Study mode: <u>25mm/s</u> , 50mm/s                       |
|------------|----------------------------------------------------------------------|
|            | Rhythm mode: 5mm/s, <u>25mm/s</u> , 50mm/s                           |
|            | HRV mode: <u>25mm/s</u>                                              |
| Baseline   | Options: Horizontal, Auto or Off                                     |
| Adjustment | Select Horizontal, the baselines of the lead groups are adjusted     |
|            | simultaneously, and the baselines of the leads in the same row are   |
|            | on the same line.                                                    |
|            | Select Auto, the baselines of the lead groups are adjusted           |
|            | respectively.                                                        |
|            | Select Off, the baselines of the lead groups are adjusted equally in |
|            | the ECG reports.                                                     |
| AGC        | It is disabled by default.                                           |
|            | When selected, the gain can be automatically adjusted according to   |
|            | actual signals.                                                      |

| Item             | Description                                                     |  |
|------------------|-----------------------------------------------------------------|--|
| Auto Record Info | Select the item printed in the ECG reports.                     |  |
| Auto Analysis    | Options: <u>All</u> , Off, Normal ECG only                      |  |
|                  | Select Normal ECG only, only the ECG reports with normal        |  |
|                  | diagnosis results will be printed.                              |  |
|                  | Select Off, no diagnosis result will be printed. Only the title |  |
|                  | "Diagnosis Information:" will be printed.                       |  |
| Copies           | Set the number of copies printed after sampling in AUTO mode.   |  |
|                  | It can be set to 1-5 copies. The default value is 1 copy.       |  |
| HRV Record Info  | Select RR waveform or RR Interval List, corresponding           |  |
|                  | information will be printed in the report.                      |  |
| Other Record     | Select Thermal Report Grid and background grid will be printed  |  |
| Info             | when using the thermal printer.                                 |  |
|                  | Select Time Scale and time scale will be printed under the      |  |

# 10.4.2 Report Setup

#### waveforms.

Select **USB Report Grid** and background grid will be printed when using the USB printer.

Select **Device No.** and the device number will be printed on the thermal reports or USB reports.

| Item         | Description                                                  |
|--------------|--------------------------------------------------------------|
| Pharma Study | Pharma Study Record Time                                     |
| Record Info  | Set the time points of printing the reports.                 |
|              | Pharma Study Mode                                            |
|              | Options: Single-Lead ECG Report, All-Lead ECG Report         |
|              | Auto Save                                                    |
|              | Only when this function is enabled will the system save the  |
|              | sampled data in the Pharma Study mode.                       |
| VCG Record   | • Set the record time, report style                          |
| Info         | <ul> <li>Select items to be printed on the report</li> </ul> |
|              | <ul> <li>Set the QRS gain and SAECG filter</li> </ul>        |

### 10.4.3 Advanced Setup

### **10.5 Patient Information Setup**

Click Patient Info to enter the patient information setup screen.

### 10.5.1 Personal Setup

On this screen, you can select/deselect and customize items to be displayed on the patient information window. You can also choose to enable the **Comment when marking an event** function.

| Item | Description                                               |
|------|-----------------------------------------------------------|
| ID   | Options: Auto, Time or Manual                             |
|      | Select Manual, the patient ID needs to be input manually. |

### 10.5.2 Other Setup

|                               | Select Auto, ID can be automatically generated accumulatively.                                                                                                    |  |
|-------------------------------|----------------------------------------------------------------------------------------------------|--|
|                               | Select Time, the patient ID can be automatically generated                                                                                                    |  |
|                               | according to the time when you press the <b>START/STOP</b> key to print                                                                                                    |  |
|                               | an ECG report.                                                                                                    |  |
| ID Hint                       | In the auto or rhythm mode, when ID is set to Manual and ID Hint                                                                                                    |  |
|                               | is enabled, if you do not input the patient ID before pressing the                                                                                                    |  |
|                               | START/STOP key, a hint will pop up to remind you to input the                                                                                                    |  |
|                               | patient ID.                                                                                                    |  |
| Age Mode                      | Options: Age, D.O.B or Age Group                                                                                                    |  |
|                               | Select Age, you can enter the patient age manually in the Patient                                                                                                    |  |
|                               | Information window.                                                                                                    |  |
|                               | Select D.O.B, the D.O.B textbox appears and the Age textbox                                                                                                    |  |
|                               | becomes unavailable in the Patient Information window, you can                                                                                                    |  |
|                               | enter the birthday of the patient, and the system will calculate the                                                                                                    |  |
|                               | patient age automatically.                                                                                                    |  |
|                               | Select Age Group, the Age Group textbox appears in the Patient                                                                                                    |  |
|                               | Information window and the 0 key (or Age Group key) can be                                                                                                    |  |
|                               | available.                                                                                                    |  |
| H/W Unit                      | Options: <b>cm/kg</b> or <b>inch/lb</b>                                                                                                    |  |
| BP Unit                       | Options: <b>mmHg</b> or <b>kPa</b>                                                                                                    |  |
| Report Hint                   | Options: Confirmed By, Unconfirmed, Null                                                                                                    |  |
|                               | Coloct Unconfirmed Unconfirmed Depart is printed in the ECC                                                                                                    |  |
|                               | Select Unconfirmed, Unconfirmed Report is printed in the ECG                                                                                                    |  |
|                               | reports.                                                                                                    |  |
|                               | reports.<br>Select <b>Confirmed By,</b> the physician's name is printed in the ECG                                                                                                    |  |
|                               | reports.<br>Select <b>Confirmed By,</b> the physician's name is printed in the ECG reports if it is input in the <b>Patient Information</b> window.                                                                                                    |  |
|                               | select <b>Oncommed</b> , <b>Oncommed Report</b> is printed in the ECG reports.<br>Select <b>Confirmed By,</b> the physician's name is printed in the ECG reports if it is input in the <b>Patient Information</b> window.<br>Select <b>Null</b> , no hint information will be printed in the ECG reports.                                                                                                    |  |
| Pacemaker                     | <ul> <li>Select <b>Oncommed</b>, <b>Oncommed Report</b> is printed in the ECG reports.</li> <li>Select <b>Confirmed By</b>, the physician's name is printed in the ECG reports if it is input in the <b>Patient Information</b> window.</li> <li>Select <b>Null</b>, no hint information will be printed in the ECG reports.</li> <li>When selected, the shortcut setup symbol of the pacemaker will be</li> </ul>                                                                        |  |
| Pacemaker<br>Setup            | <ul> <li>Select Uncommed, Uncommed Report is printed in the ECG reports.</li> <li>Select Confirmed By, the physician's name is printed in the ECG reports if it is input in the Patient Information window.</li> <li>Select Null, no hint information will be printed in the ECG reports.</li> <li>When selected, the shortcut setup symbol of the pacemaker will be displayed on the main screen.</li> </ul>                                                                             |  |
| Pacemaker<br>Setup<br>PatInfo | <ul> <li>Select Uncommed, Uncommed Report is printed in the ECG reports.</li> <li>Select Confirmed By, the physician's name is printed in the ECG reports if it is input in the Patient Information window.</li> <li>Select Null, no hint information will be printed in the ECG reports.</li> <li>When selected, the shortcut setup symbol of the pacemaker will be displayed on the main screen.</li> <li>When selected, the patient information will be refreshed after the</li> </ul> |  |

| Order Source  | Select the server for downloading orders.                        |
|---------------|------------------------------------------------------------------|
| Oder Acquired | When selected, the Acquire item will be displayed in the Patient |
|               | Information window and you can acquire orders by clicking it.    |

### **10.6 Transmission Setup**

Click Record Info to open the record information setup screen.

### 10.6.1 Basic Setup

| Item               | Description                                                                                      |  |
|--------------------|--------------------------------------------------------------------------------------------------|--|
| Sampling Device    | DE18                                                                                             |  |
| Auto Transmission  | It is disabled by default.                                                                       |  |
| Transmission       | Options: Wired, Wireless                                                                         |  |
| Mode               |                                                                                                  |  |
| IP                 | Options: IPV4、IPV6                                                                               |  |
| Transmission       | Options: FTP、DICOM、HL7                                                                           |  |
| Protocal           |                                                                                                  |  |
| Synchronize with a | Optional EDAN convor NTP convor                                                                  |  |
| time server        | Options: EDAN server, NTP server                                                                 |  |
| Auto Get IP        | Select this item, addresses of Local IP, Gateway and Subnet                                      |  |
|                    | <b>Mask</b> will be acquired automatically after the wireless network is connected successfully. |  |
|                    | NOTE:                                                                                            |  |
|                    | 1. Only if WIFI is disabled, can Auto Get IP option be available.                                |  |
|                    | 2. To use Auto Get IP, DHCP function needs to be enabled on                                      |  |
|                    | the router.                                                                                      |  |
| Local              | It can be set to a value within 0-255. The format is:                                            |  |
| IP/Gateway/Subnet  | XXX.XXX.XXX.XXX                                                                                  |  |
| Mask               | • Set the local IP address:                                                                      |  |
|                    | For the cross-network transmission,                                                              |  |
|                    | a) Set the first two sections of the Local IP item to the first two                              |  |

|            |     | sections of the IP of the PC.                                                              |
|------------|-----|--------------------------------------------------------------------------------------------|
|            | b)  | Set the third section of the Local IP item to the network                                  |
|            |     | segment of the electrocardiograph which depends on the                                     |
|            |     | configuration of Router.                                                                   |
|            | c)  | The last section of the Local IP item can be set at random.                                |
|            | Fo  | r the same network transmission,                                                           |
|            | a)  | Set the first three sections of the $\ensuremath{\text{Local IP}}$ item to the first three |
|            |     | sections of the IP of the PC.                                                              |
|            | b)  | The last section of the Local IP item can be set at random,                                |
|            |     | but it can't be the same as the last section of the IP of the PC.                          |
|            | •   | Set the first three sections of the subnet mask to the first three                         |
|            |     | sections of the local IP, and set the last section to 001.                                 |
|            | •   | Set the Subnet Mask to 255.255.255.000.                                                    |
| Device No. | Тур | be the Device No., within 7 ASCII characters                                               |

### 10.6.2 FTP Setup

| Item          | Description                                                                                                    |
|---------------|----------------------------------------------------------------------------------------------------|
| FTP User Name | It allows entry of up to 20 English letters or numbers. EDANDAT by default.                                                                       |
| FTP Password  | It allows entry of up to 20 English letters or numbers. EDANDAT by default.                                                                       |
| FTP Path      | It allows entry of up to 20 English letters or numbers. Blank by default. This path is the next level directory to store files on the FTP server. |
| Server IP     | It can be set to a value within the range of 0 to 255. The format is: XXX.XXX.XXX.XXX. The default IP is 192.168.1.187.                           |
| FTP Mode      | Options: Positive Mode, Passive Mode.                                                                                                    |
| Control Port  | It allows entry of up to 3 numbers. 21 by default.                                                                                                |

Data PortIt allows entry of up to 5 numbers. Blank by default. This port can<br/>be configured only when the positive mode (FTP mode) is<br/>selected.

### 10.6.3 WLAN Setup

| 😔 Setup              |                          |                     |                     |                               |
|----------------------|--------------------------|---------------------|---------------------|-------------------------------|
|                      | 💌 V                      |                     | ÷.                  |                               |
| Work Mode            | Filter Lead              | d Record Info       | Patient Information | Transmission                  |
|                      | * 4                      | 15                  |                     |                               |
| Archives             | Maintenance Display&     | Sound Date&Time     | Profiles            | Other                         |
| Basic Setup          | Edan_wireless A          | L.                  | 3                   | Off E                         |
| FT P Setup           | Ajsk-04-139<br>WPA2_PSK  | D                   |                     |                               |
| WLAN Setup           | ChinaNet-uaFP            | •                   |                     | Scan F                        |
| HL7 Setup            | TW-4B02<br>WPA_WPA2_PSK  |                     | 2                   |                               |
| DICOM Worklist Setup | ASUS-CWY<br>WPA2_PSK     |                     |                     | Connect G                     |
|                      | Lengku<br>WPA_PSK        |                     |                     |                               |
|                      | WLAN_CLH2                |                     |                     | Add network                   |
|                      | WLAN_CLH3                |                     |                     |                               |
|                      | WLAN_CLH<br>WPA_WPA2_PSK |                     | ∞ ▼                 | MAC Address                   |
|                      |                          |                     |                     |                               |
| Item                 | Description              |                     |                     |                               |
| SSID                 | The name of t            | he searched wire    | eless network.      |                               |
| STATE                | The connectio            | n status for the s  | searched wirele     | ess network.                  |
| SECURITY             | The encryption           | n type for the cor  | nnected wireles     | ss network.                   |
| RSSI                 | The signal qua           | ality of the wirele | ss network          |                               |
| Scan                 | Click to search          | n wireless netwo    | rks nearby.         |                               |
| Connect              | Click to conne           | ct to the selected  | d network.          |                               |
| Add network          | If the network           | is on closed broa   | adcasting, you      | can add it manually.          |
|                      | Click Add net            | work to open th     | ne Add netwo        | <b>rk</b> dialogue box, enter |

the SSID and set the security type, and click **OK**. If the network is detected, it will appear in the network list. If not, a hint indicating connection error will be displayed.

MAC Address Click to acquire the MAC address of the WIFI module.

### 10.6.4 HL7 Setup

The HL7 function is available only after it has been activated in the Maintenance>Advanced Setup>Function.

Before use, you should set the server IP, server port, and server AE to those of the server.

### 10.6.5 DICOM Setup

The DICOM function is available only after it has been activated in the Maintenance>Advanced Setup>Function.

Before use, you should set the server IP, server port, and server AE to those of the server.

| Item                | Description                                                                                                    |
|---------------------|----------------------------------------------------------------------------------------------------|
| Auto Save           | Options: Off, To ECG or Ext. Memory                                                                                                    |
|                     | Select <b>Off</b> , ECG data will not be saved.                                                                                                    |
|                     | Select <b>To ECG</b> or <b>Ext. Memory</b> , ECG data in the auto (exclude periodic sample mode), rhythm, or HRV mode will be saved automatically, while ECG data in the pharma study mode or |
|                     | manual mode can be saved manually.                                                                                                    |
| File Format         | Select a file format of the data to be exported or transferred.                                                                                                    |
|                     | NOTE: To select SCP/FDA-XML/DICOM ECG Waveform/                                                                                                    |
|                     | DICOM Encapsulated PDF, you should first activate the                                                                                                    |
|                     | SCP/FDA-XML/DICOM function in Maintenance>                                                                                                    |
|                     | Advanced Setup>Function. For details, please contact                                                                                                    |
|                     | the manufacturer or the local distributor.                                                                                                    |
| Delete After Trans. | When selected, the files will be automatically deleted from the                                                                                                    |
| Or Export           | File Manager screen after they are transmitted to the PC or                                                                                                    |

### **10.7 Archives Setup**

|                             | exported to the external memory.                                                                                                    |
|-----------------------------|----------------------------------------------------------------------------------------------------|
| Replace When<br>Memory Full | When selected, if the amount of stored files reaches the upper<br>limit of the Flash memory, the files will replace the earliest one<br>automatically.                                                                                                    |
| Manual Mode Save            | Options: Off, Manual Save, Auto Save.<br>Select Off, ECG data will not be saved.<br>Select Manual Save, ECG data needs to be saved manually in<br>the manual mode.<br>Select Auto Save, ECG data will be saved automatically at the<br>set interval in the manual mode. |
| Manual Mode Save<br>Time    | Set the interval of automatically saving data in the manual mode.<br>It can be set to an integer within 1-30 min.                                                                                                    |

# **10.8 System Maintenance Setup**

Click **Maintenance** and enter the required password to enter the system maintenance setup screen.

# 10.9 Display and Sound Setup

### 10.9.1 Basic Setup

| ltem         | Description                                                                     |
|--------------|---------------------------------------------------------------------------------|
| Brightness   | Adjust the brightness of the screen display.                                    |
|              | If Auto Brightness is enabled, the system will adjust the brightness            |
|              | automatically based on the current environment.                                 |
| Volume       | Set the key volume, QRS volume, hint volume, and notify volume.                 |
| Grid         | Options: <u>On</u> , Off                                                        |
| Antialiasing | When selected, the ECG waveforms displayed on the main screen will be smoother. |
| 1mV Mark     | When selected, the 1mV mark will appear before each line of the                 |
|              | ECG waveforms on the main screen, preview screen, and freeze                    |
|              | screen.                                                                         |
Arrhythmia When selected, arrhythmia detected will be marked with color. Color Mark

### 10.9.2 Main Screen Configuration

On this screen, you can configure function keys that you want to be displayed on the main screen.

The functions keys which must be configured are: Freeze, Archives, Setup, Worklist, Gain, Speed, Filter, and RHYT.

Other keys that are available include **Event**, **Comparison**, **PRINT/STOP**, and **REVIEW**. To configure a new function key, click on the key to be displayed and click on the one that you want to remove from the main screen.

### 10.9.2.1 Worklist

When configured, click **Worklist** on the main screen to enter the Order Manager screen. **NOTE:** To use the order function, you must install the software that supports orders.

♦ Loading orders

Click Load on the Order Manager screen to load orders from the server.

♦ Examining orders

Select an order on the **Order Manager** screen, and then click **Examine** or press **Enter** to start an examination.

- NOTE: If you select Delete After Examination on the Order Setup screen, the order will be deleted from the Order Manager screen after examination. Otherwise, the order will be marked by √ mark on the Order Manager screen after examination.
- ♦ Adding orders

Click Add to create new orders.

♦ Deleting orders

Click **Delete** to delete the selected orders.

♦ Searching orders

Click on the search symbol, select the search type, such as ID, Name, Request No., Exam. Room, Priority, or Order Date, enter the search information, and then click **OK** or press **Enter** to confirm. All the orders which meet the requirements will be searched and displayed on the **Order Manager** screen.

When Order Date is chosen as the search type, if you only input the start date, all the orders after the start date will be searched and displayed. If you only input the end date, all the orders before the end date will be searched and displayed.

# **NOTE:** The time mode in the **SearchInfo Setup** window is the mode you select in the **Date & Time** Setup window.

| ltem        | Description                                                                                                    |  |  |  |
|-------------|----------------------------------------------------------------------------------------------------|--|--|--|
| Condition   | Options: Default, ID, Order Date, Request No., STATE,                                                                      |  |  |  |
|             | Exam. Room, Department, Room No.                                                                                           |  |  |  |
|             | Select Default, orders will be displayed in sequence of the time                                                           |  |  |  |
|             | when the orders are loaded from the server.                                                                                |  |  |  |
|             | Select other options, orders will be displayed in sequence of the                                                          |  |  |  |
|             | selected condition on the Order Manager screen.                                                                            |  |  |  |
| Sequence    | Options: Ascending or Descending                                                                                           |  |  |  |
|             | Select Ascending/Descending, orders will be displayed in                                                                   |  |  |  |
|             | ascending/descending sequence based on the option you                                                                      |  |  |  |
|             | select from the <b>Condition</b> list box.                                                                                 |  |  |  |
|             | NOTE:                                                                                                    |  |  |  |
|             | 1. When <b>Condition</b> is set to <b>STATE</b> and <b>Sequence</b> is set to                                              |  |  |  |
|             | Ascending, orders without examination will be displayed                                                                    |  |  |  |
|             | <ul><li>on the top of the Order Manager screen.</li><li>2. When Condition is set to STATE and Sequence is set to</li></ul> |  |  |  |
|             |                                                                                                    |  |  |  |
|             | Descending, orders with examination will be displayed on                                                                   |  |  |  |
|             | the top of the Order Manager screen.                                                                                       |  |  |  |
| Delete Afte | er When selected, the order will be deleted from the <b>Order</b>                                                          |  |  |  |

#### ♦ Setting orders

| Examination       | Manager screen after the order is examined.                     |  |  |
|-------------------|-----------------------------------------------------------------|--|--|
| Order Date        | The system will filter orders based on the set condition.       |  |  |
| Filter/Exam. Item |                                                                 |  |  |
| Filter            |                                                                 |  |  |
| Exam Room         | When selected, enter an exact exam.room name or department      |  |  |
| Filter/Department | name in the textbox, such as Electrocardiograph, and then click |  |  |
| Filter            | Load. All the orders which meet the requirements will be        |  |  |
|                   | searched and displayed on the Order Manager screen.             |  |  |
|                   | When selected, but no exact exam.room name or department        |  |  |
|                   | name is entered, click Load and a list of departments will be   |  |  |
|                   | displayed. Select the desire department and the system will     |  |  |
|                   | load the related orders.                                        |  |  |
| Auto Load Order   | If selected, the system automatically loads orders from the     |  |  |
|                   | server when you enter the order manager screen.                 |  |  |

SE-18 Series Electrocardiograph User Manual

### 10.9.2.2 Comparison

When configured, click **Comparison** on the main screen, and you can compare ultimately 5 resting ECG records in the AUTO mode which has the same patient ID.

### 10.9.2.3 Rhythm

When configured, click **RYHT** on the main screen to enter the rhythm wave sampling screen.

#### 10.9.2.4 Event

When configured, click **Event** during ECG sampling, you can add and edit an event.

#### 10.9.2.5 Review

The review function is the same as the Pre-simple button on the keyboard.

### 10.9.3 User Management

**Reserved function** 

### 10.10 Date and Time Setup

SE-18 Series Electrocardiograph User Manual

| Item           | Description                                                                       |  |  |
|----------------|-----------------------------------------------------------------------------------|--|--|
| Date Mode      | Options: DD-MM-YYYY, MM-DD-YYYY, YYYY-MM-DD                                       |  |  |
| 24-Hour Format | When selected, the system time will be displayed in 24-hour format.               |  |  |
|                | Otherwise, it will be displayed in 12-hour format.                                |  |  |
| LCD Off        | Options: Never, Battery, Always                                                   |  |  |
|                | <ul> <li>Never: The LCD will not turn off automatically</li> </ul>                |  |  |
|                | <ul> <li>Battery: Effective when using battery as the power supply</li> </ul>     |  |  |
|                | • Always: Effective when using AC power and battery as the                        |  |  |
|                | power supply                                                                      |  |  |
| LCD Off Time   | It can be set to a value within 0-120 min.                                        |  |  |
| Power Off      | Options: Never, Battery, Always                                                   |  |  |
|                | <ul> <li>Never: The electrocardiograph will not turn off automatically</li> </ul> |  |  |
|                | <ul> <li>Battery: Effective when using battery as the power supply</li> </ul>     |  |  |
|                | • Always: Effective when using AC power and battery as the                        |  |  |
|                | power supply                                                                      |  |  |
| Power Off Time | It can be set to a value within 0-120 min.                                        |  |  |

## 10.11 Profile Mode Setup

Three scenarios of using the system are provided by default, including the Outpatient/Common Inpatient, physical examination room, and Internal Medicine-Cardiovascular Dept. The Outpatient/Common Inpatient scenario is configured by default as the factory settings.

The default values in different scenarios are listed as follows:

1. Outpatient/Common Inpatient

| Item           | Description                                         |
|----------------|-----------------------------------------------------|
| Work Mode      | AUTO, MANU                                          |
| REC Time       | 10s                                                 |
| Lead Mode      | 12-lead                                             |
| Lead Sequence  | Standard                                            |
| Record Mode    | Save Paper                                          |
| Auto Analysis  | All                                                 |
| Main UI Config | RHYT, Freeze, Setup, Archives, Gain, Speed, Filter, |

| Worklist |
|----------|

#### 2. Physical Examination

| Item           | Description                                         |
|----------------|-----------------------------------------------------|
| Work Mode      | AUTO, MANU                                          |
| REC Time       | 10s                                                 |
| Lead Mode      | 12-lead                                             |
| Lead Sequence  | Standard                                            |
| Record Mode    | Quickly                                             |
| Auto Analysis  | All                                                 |
| Main UI Config | RHYT, Freeze, Setup, Archives, Gain, Speed, Filter, |
|                | Worklist                                            |

#### 3. Internal Medicine-Cardiovascular Dept.

| Item           | Description                                          |  |  |
|----------------|------------------------------------------------------|--|--|
| Work Mode      | AUTO, MANU, HRV, Pharma                              |  |  |
| REC Time       | 10s                                                  |  |  |
| Lead Mode      | 12-lead                                              |  |  |
| Lead Sequence  | Standard                                             |  |  |
| Record Mode    | Save Paper                                           |  |  |
| Auto Analysis  | Off                                                  |  |  |
| Main UI Config | Freeze, Setup, Archives, Gain, Speed, Filter, Event, |  |  |
|                | RHYT                                                 |  |  |

## 10.12 Other Setup

| Item        | Description                                                             |  |  |
|-------------|-------------------------------------------------------------------------|--|--|
| Institution | Input the institution name manually, about 60 ASCII characters at most. |  |  |
|             | NOTE: The total number of supported characters may be fewer if          |  |  |
|             | special Latin characters are entered.                                   |  |  |
| Language    | Select the language displayed on the main screen and in the ECG         |  |  |
|             | reports.                                                                |  |  |
| ECG Key     | Options: Forbidden, START/STOP, Event                                   |  |  |

|          | • <b>Forbidden</b> : Press the ECG key and no response will be provided. |  |  |  |  |
|----------|--------------------------------------------------------------------------|--|--|--|--|
|          | • <b>START/STOP</b> : Equals pressing the START/STOP key on the          |  |  |  |  |
|          | keyboard.                                                                |  |  |  |  |
|          | • Event: Equals clicking Event on the main screen.                       |  |  |  |  |
| Soft     | When selected, the soft keyboard will be displayed when clicking any     |  |  |  |  |
| Keyboard | textbox.                                                                 |  |  |  |  |
| External | The external input socket is equipped in the electrocardiograph,         |  |  |  |  |
| Input    | through which the electrocardiograph can receive signals from the        |  |  |  |  |
|          | external equipment.                                                      |  |  |  |  |
|          | When selected, the electrocardiograph will display the signals which it  |  |  |  |  |
|          | receives from external input port.                                       |  |  |  |  |
| External | Options: Off, Standard, Triggered                                        |  |  |  |  |
| Output   |                                                                          |  |  |  |  |

## **Chapter 11 Hint Information**

Hint information and the corresponding causes provided by the electrocardiograph are listed in Table 11-1.

| Hint Information                                                 | Causes                                                                                                    |  |  |
|------------------------------------------------------------------|----------------------------------------------------------------------------------------------------|--|--|
| Lood off                                                         | Electrodes fall off the patient or the patient cable falls off the                                                                                                    |  |  |
|                                                                  | unit, or a high polarization voltage occurs.                                                                                                    |  |  |
| Battery Weak                                                     | The battery is weak.                                                                                                    |  |  |
| No Paper                                                         | Recorder paper runs out or is not loaded.                                                                                                    |  |  |
| Testing                                                          | The ECG data is being sampled periodically.                                                                                                    |  |  |
| Paper Error                                                      | When <b>Paper Marker</b> is set to <b>Yes</b> , the electrocardiograph<br>advances the recorder paper to the next black marker. If it<br>advances the paper for 300mm and cannot find the next black<br>marker, the hint <i>Paper Error</i> is displayed. |  |  |
| Testing                                                          | The ECG data is being sampled periodically.                                                                                                    |  |  |
| Sampling/Analyzing/R<br>ecording                                 | ECG signals are being sampled / analyzed / recorded.                                                                                                    |  |  |
| Learning                                                         | The self-study process of arrhythmia arithmetic in the <b>Triggered Sample</b> mode                                                                                                    |  |  |
| Detecting                                                        | The examining process of arrhythmia data in the <b>Triggered Sample</b> mode                                                                                                    |  |  |
| Transmitting                                                     | ECG data is being transmitted from the electrocardiograph to the PC through the net in the auto or rhythm mode.                                                                                                    |  |  |
| Loading Order Orders are being loaded to the electrocardiograph. |                                                                                                    |  |  |
| Memory Full                                                      | The amount of files reaches the upper limit of the Flash memory.                                                                                                    |  |  |
| DEMO                                                             | The system is in the demonstration mode.                                                                                                    |  |  |
| Overload                                                         | The direct current offset voltage on an electrode is too high.                                                                                                    |  |  |

| Table 11-1 | Hint     | Information | and | Causes |
|------------|----------|-------------|-----|--------|
|            | 1 111 11 | monnation   | ana | Oddoco |

## **Chapter 12 FAQ**

#### 1. Operating Problems

- Q1: I want to save the ECG data without printing, could it be possible?
- A1: Yes, you can deselect **Print Out** in the **Record Info** setup window. Or, in the auto or rhythm mode, you can directly press **Shift + START/STOP** to enable or disable the print out function. The ECG data will be collected and saved without printing. In the same way, if the transmission settings are configured, the ECG data could be transmitted to the PC without printing.
- Q2: The screen the electrocardiograph is too shiny. Could it be possible to weaken the brightness of the screen?
- A2: There is a setup item named brightness in the **Display & Sound** setup window, please refer to Section 10.9, "Display & Sound Setup".
- Q3: I want to input the patients' phone number in the **Patient Information** window, but there is no such item. Can I add it manually?
- A3: Yes, there is a customize item for entering patient information. It works in this way: first input the name of the item in the **Customize\_1/2** textbox in the **Patient Info** setup window, e.g. Tel. Then return to the main screen, and open the **Patient Information** window, the **Tel** item will be displayed in this window. Now it's possible to input the phone number of the patient in the **Tel** textbox. For details, please refer to Section 10.5 "Patient Information Setup" and Section 4.1.1 "Entering Data".
- Q4: *Memory Full* is displayed on the main screen; Or, the hint *Memory full! Replace the* earliest file? pops up every time when I save an ECG report to the electrocardiograph.What am I supposed to do?
- A4: *Memory Full* is used to remind you that the amount of stored file reaches the upper limit of the Flash memory.

The display of the pop-up hint *Memory full! Replace the earliest file?* is related to the settings of the **File Setup** window.

Select **Off** from the **Replace When Memory Full** list box, when the amount of stored files reaches the upper limit of the Flash memory and you save an ECG report to the electrocardiograph, the hint *Memory full! Replace the earliest file*? pops up.

Select **On** from the **Replace When Memory Full** list box, when the amount of stored files reaches the upper limit of the Flash memory and you save an ECG report to the electrocardiograph, the hint *Memory full! Replace the earliest file?* does not pop up. You can deal with the hint as follows:

- 1) You can just delete several stored files from the electrocardiograph.
- 2) When *Memory Full* is displayed on the main screen, you can set Auto Save to To U Disk to save the added ECG reports. However, the amount of stored files in the electrocardiograph is still the maximum.

#### 2. Printing Problems

- Q1: I was encountered with paper-jam, what was I supposed to do?
- A1: If it happened for the first time, it might be the result of an inappropriate placement of the paper. In this case, please open the recorder casing, pull the paper out of the paper tray, tear the pages with rumples, and then put the paper in the paper tray again, adjust the position of the paper carefully and close the casing.
- Q2: The hint Paper Error is displayed on the screen, what should I do?
- A2: It might be the result of unsuccessful detection of the black markers, first open the recorder casing so as to clear the error information, and then check whether the black marker is on the bottom of the paper. Reload the paper in the paper tray. If it doesn't work, change the paper.

If the problem still exists, please contact the manufacturer or the local distributor for further disposal.

- Q3: The hint *No Paper* is displayed on the screen, what should I do?
- A3: Check whether the paper runs out, or the black marker is just facing the black marker detection window on the thermal printing head.

Reload the paper in the paper tray, close the recorder casing firmly. If the problem

still exists, please contact the manufacturer or the local distributor for further disposal.

- Q4: I want to print the hospital name in the report, but I can't find the place to enter it, where is it?
- A4: Please open the **Other Setup** window, and input the hospital name in the **Institution** textbox. The content you input in this textbox will be printed in the report. For details, please refer to Section10.12 "Other Setup".

Q5: I pressed the **START/STOP** key, but the ECG didn't start printing, what's wrong with it?

A5: The system will not respond to the **START/STOP** key during the first 3s after you return to the main screen. Therefore, you have to wait for a few seconds, and then you are able to start the printing by pressing the **START/STOP** key.

If you wait for a few seconds, but you still unable to start the printing by pressing the **START/STOP** key, please check whether there is any error information displayed on the screen.

If the hint **No Paper** or **Paper Error** is displayed on the screen, please deal with it according to the above-mentioned measures.

If the hint *Transmitting...* is displayed on the screen, which means that the ECG is transmitting the data to the PC, please wait a few seconds. You can start the printing after the data is transmitted.

If the problem still exists, please contact the manufacturer or the local distributor for further disposal.

- Q6: I set the filter, speed and gain on the main screen, but these settings were changed after printing.
- A6: The filter, speed and gain which are set on the main screen will not be saved, and they are changed when you exit the main screen or after printing. If you want to save these settings, please set them in the **Record Info** setup window and the **Filter** setup window.

#### 3. Transmitting Problems

Q1: The ECG doesn't respond to any keys after a long time of transmission. It transmits

nothing for there is no new data appearing on the screen of the PC software. What should I do?

A1: Some error may occur during the transmission course, for example, the connection between the ECG and the net cable may loosen. In this case, please connect the net cable well. If it doesn't work, please restart the ECG.

If the problem still exists, please contact the manufacturer or the local distributor for further disposal.

#### 4. Main Unit Problems

- Q1: After power-on, the ECG stays on the logo screen and doesn't open the main screen. I have restarted the machine several times, but there is no better change.
- A1: The reason for this problem might be: there is a key pressed down, without springing up. Find that key, and make it spring up, the problem should be solved.
- Q2: I was doing the examination when the machine suddenly gave out a sound and displayed the hint *Lead Off*. What should I do?
- A2: The corresponding electrodes are not connected well. Please find out which lead is off by checking the Lead Name area on the main screen (please refer to Section 4.3, "About the Main Screen"). The lead whose name is highlighted is off. Please check whether the corresponding electrode of the lead is connected to the patient skin well, and then make sure that the patient cable socket is connected to the patient cable firmly.

If none of the above-mentioned measures takes effect, please contact the manufacturer or the local distributor for further disposal.

## **Chapter 13 Cleaning, Care and Maintenance**

Use only the EDAN-approved substances and methods listed in this chapter to clean or disinfect your equipment. Warranty does not cover damage caused by using unapproved substances or methods.

Edan Instruments has validated the cleaning and disinfection instructions provided in this User Manual. It is the responsibility of the healthcare professional to ensure that the instructions are followed so as to ensure adequate cleaning and disinfection.

## **13.1 General Points**

Keep your electrocardiograph and accessories free of dust and dirt. To prevent the device from damage, please follow the instructions:

- Use only the recommended cleaning agents and disinfectants listed in this manual. Others may cause damage (not covered by warranty), reduce product lifetime or cause safety hazards.
- Always dilute according to the manufacturer's instructions.
- Do not immerse any part of the equipment or any accessories in liquid.
- Do not pour liquid onto the equipment.
- Do not allow liquid to enter the case.
- Never use abrasive material (such as steel wool or silver polish).
- Inspect the electrocardiograph and reusable accessories after they are cleaned and disinfected.

#### **CAUTION**

- 1. If you spill liquid on the equipment or accessories, or they are accidentally immersed in liquid, contact your service personnel or the manufacturer's service engineer.
- The equipment is chemically resistant to most cleaning agents, disinfectants and noncaustic detergents used in hospital, but cleaning agents or disinfectants that are not listed in this manual are not recommended. For example, didecyl dimethyl ammonium bromide, which contains quaternary ammonium salt, may corrode the equipment and accessories.

## 13.2 Cleaning

If the equipment or accessory has been in contact with the patient, then cleaning and disinfection is required after each use.

The validated cleaning agents for cleaning the electrocardiograph and patient cable are:

- Mild near neutral detergent
- Ethanol (75%)
- Isopropanol (70%)

The validated cleaning agent for cleaning the reusable electrodes is:

• Mild near neutral detergent

Cleaning agents should be applied or removed using a clean, soft, non-abrasive cloth or paper towel.

### 13.2.1 Cleaning the Main Unit

#### WARNING

Turn off the power before cleaning. The mains supply must be switched off if it is used.

- 1. Switch off the main unit and disconnect it from the power cord.
- 2. Wipe the exterior surface of the equipment using a soft cloth dampened with the cleaning solution until no visible contaminants remain.
- 3. Wipe off the cleaning solution with a fresh cloth or towel dampened with tap water after cleaning until no visible cleaning agent remains.
- 4. Dry the main unit in a ventilated and cool place.

### 13.2.2 Cleaning the Patient Cable

- 1. Wipe the patient cable with a soft cloth dampened with the cleaning solution until no visible contaminants remain.
- 2. Wipe off the cleaning solution with a fresh cloth or towel dampened with tap water after cleaning until no visible cleaning agent remains.
- 3. Wipe off with a dry cloth to remove residual moisture.
- 4. Leave the patient cable to air dry.

#### CAUTION

Any remainder of cleaning solution should be removed from the main unit and the patient cable after cleaning.

### **13.2.3 Cleaning the Reusable Electrodes**

- 1. Wipe off with a soft cloth to remove residual gel.
- 2. Wipe the suction bulbs of chest electrodes and the clamps of limb electrodes with a soft cloth dampened with the cleaning solution until no visible contaminants remain.
- 3. Wipe off the cleaning solution with a fresh cloth or towel dampened with tap water after cleaning until no visible cleaning agent remains.
- 4. Wipe off with a dry cloth to remove residual moisture.
- 5. Leave the suction bulbs and clamps to air dry.

## **13.3 Disinfection**

To avoid permanent damage to the equipment, it is recommended that disinfection is performed only when it is considered as necessary according to your hospital' regulations.

Clean the equipment and reusable accessories before they are disinfected. The validated disinfectants for disinfecting the electrocardiograph and patient cable are:

- Ethanol (75%)
- Isopropanol (70%)

The validated disinfectant for disinfecting the reusable electrodes is:

Isopropanol (70%)

If Ethanol or Isopropanol is used for both cleaning and disinfecting, then a new cloth is required to be used for the disinfection step.

#### **CAUTION**

- 1. Do not use high-temperature, high-pressure vapour or ionizing radiation as disinfection methods.
- 2. Do not use chloric disinfectant such as chloride, sodium hypochlorite etc.
- 3. Clean and disinfect reusable electrodes after each use.

### 13.3.1 Disinfecting the Main Unit

#### WARNING

Turn off the power before disinfection. The mains supply must be switched off if it is used.

- 1. Switch off the main unit and disconnect it from the power cord.
- 2. Wipe the exterior surface of the equipment using a soft cloth dampened with the disinfectant solution.
- 3. Wipe off the disinfectant solution with a dry cloth after disinfection if necessary.
- 4. Dry the main unit for at least 30 minutes in a ventilated and cool place.

### **13.3.2 Disinfecting the Patient Cable**

- 1. Wipe the patient cable with a soft cloth dampened with the disinfectant solution.
- 2. Wipe off the disinfectant solution with a dry cloth after disinfection.
- 3. Leave the patient cable to air dry for at least 30 minutes.

### **13.3.3 Disinfecting the Reusable Electrodes**

- 1. Wipe the suction bulbs of chest electrodes and the clamps of limb electrodes with a soft cloth dampened with the disinfectant solution.
- 2. Wipe off the disinfectant solution with a dry cloth after disinfection.
- 3. Leave the suction bulbs and clamps to air dry for at least 30 minutes.

### **13.4 Care and Maintenance**

#### **CAUTION**

Operate the cardiograph, charge the battery, and store the battery at a temperature of 40°C (104°F) or lower. Exposure to higher temperature may reduce battery life, damage the battery, and degrade overall cardiograph performance.

### 13.4.1 Recharge and Replacement of Battery

#### 1) Capacity Identification

The battery capacity can be identified according to the battery symbol in the top right corner of the LCD screen.

#### 2) Recharge

The electrocardiograph is equipped with the recharge control circuit together with the battery. When the unit is connected to the mains supply, the battery will be recharged automatically. Then the battery recharging indicator ( $\rightarrow$ c) and the mains supply indicator ( $\sim$ ) will be lit at the same time. During the recharging course, the symbol flashes in the top right corner of the LCD screen. After the battery is fully recharged, the symbol stops flashing, and the battery recharging indicator ( $\rightarrow$ c) is black.

Because of the capacity consumption during the storage and transport course, the battery capacity is not full when it is used for the first time. Battery recharge should be considered before the first use.

Recharging process:

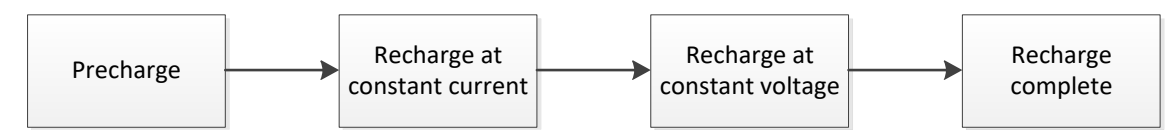

**NOTE:** The battery will automatically stop charging if you print an ECG report.

#### CAUTION

Repeated undercharging of the battery will damage the battery and reduce battery life.

#### 3) Replacement

When the useful life of the battery is over, or foul smell and leakage are found, please contact the manufacturer or the local distributor for replacement.

#### WARNING

- 1. Only qualified service engineers authorized by the manufacturer can open the battery compartment and replace the battery, and the battery of the same model and specification provided by the manufacturer must be used.
- 2. Danger of explosion -- Do not reverse the anode and the cathode when installing the battery.
- 3. Any serious incident that has occurred in relation to the device should be reported to the manufacturer and the competent authority of the Member State in which the user and/or patient is established.
- 4. When the battery's useful life is over, contact the manufacturer or the local distributor for disposal or dispose of the battery according to local regulations.
- 5. Remove the battery from the electrocardiograph when the electrocardiograph isn't used for a long time.
- 6. If the battery is stored alone and not used for a long time, we recommend that the battery be charged at least once every 6 months to prevent overdischarge.

#### **CAUTION**

If the battery has been fully charged and requires recharging after printing only a few ECGs, consider replacement.

### 13.4.2 Recorder Paper

**NOTE**: Recorder paper provided by the manufacturer should be used. Other paper may shorten the life of the thermal print head. The deteriorated print head may lead to illegible ECG reports and block the advance of the paper.

#### Storage Requirements:

- Recorder paper should be stored in a dry, dark and cool area, avoiding excessive temperature, humidity and sunshine.
- Do not put the recorder paper under fluorescence for a long time.

- Make sure that there is no polyvinyl chloride or other chemicals in the storage environment, which will lead to color change of the paper.
- Do not overlap the recorder paper for a long time, or else the ECG reports may trans-print each other.

### 13.4.3 Visual inspection

Perform a visual inspection of all equipment and peripheral devices daily. If you notice any items that need repair, contact a qualified service engineer to make the repairs.

- Check the case and display screen for cracks or other damage.
- Regularly inspect all plugs, cords, cables, and connectors for fraying or other damage.
- Verify that all cords and connectors are securely seated.
- Inspect keys and controls for proper operation.

### **13.4.4 Maintenance of the Main Unit and the Patient Cable**

#### CAUTION

Besides the maintenance requirements recommended in this manual, comply with local regulations on maintenance and measurement.

The following safety checks should be performed at least every 12 months by a qualified person who has adequate training, knowledge, and practical experience to perform these tests.

- a) Inspect the equipment and accessories for mechanical and functional damage.
- b) Inspect the safety related labels for legibility.
- c) Inspect the fuse to verify compliance with the rated current and circuit-breaking characteristics.
- d) Verify that the device functions properly as described in the instructions for use.
- e) Test the protection earth resistance according to IEC/EN 60601-1: Limit: 0.1 ohm.
- f) Test the earth leakage current according to IEC/EN 60601-1: Limit: NC 500µA, SFC 1000µA.

- g) Test the enclosure leakage current according to IEC/EN 60601-1: Limit: NC 100μA, SFC 500μA.
- h) Test the patient leakage current according to IEC/EN 60601-1: Limit: NC a.c. 10μA,
   d.c. 10μA; SFC a.c. 50μA, d.c. 50μA.
- i) Test the patient auxiliary current according to IEC/EN 60601-1: Limit: NC a.c. 10μA, d.c. 10μA; SFC a.c. 50μA, d.c. 50μA.
- j) Test the patient leakage current under single fault condition with mains voltage on the applied part according to IEC/EN 60601-1: Limit: 50µA (CF).
- k) Test the essential performance according to IEC/EN 60601-2-25, or methods recommended by the hospital or local distributor.

The leakage current should never exceed the limit. The data should be recorded in an equipment log. If the device is not functioning properly or fails any of the above tests, the device has to be repaired.

#### WARNING

Failure on the part of the responsible individual hospital or institution employing this equipment to implement a satisfactory maintenance schedule may cause undue equipment failures and possible health hazards.

The maintenance operations like software upgrade of the device can only be completed by EDAN-qualified service personnel.

#### 1) Main Unit

- Avoid excessive temperature, sunshine, humidity and dirt.
- Put the dustproof coat on the main unit after use and prevent shaking it violently when moving it to another place.
- Prevent any liquid from seeping into the equipment; otherwise the safety and the performance of the electrocardiograph cannot be guaranteed.

#### 2) Patient Cable

- Integrity of the patient cable, including the main cable and lead wires, should be checked regularly. Make sure that it is conductible.
- Do not drag or twist the patient cable with excessive stress while using it. Hold the connector plug instead of the cable when connecting or disconnecting the

patient cable.

- Align the patient cable to avoid twisting, knotting or crooking in a closed angle while using it.
- Store the lead wires in a big wheel to prevent any people from stumbling.
- Once damage or aging of the patient cable is found, replace it with a new one immediately.

#### 3) Reusable Electrodes

- Electrodes must be cleansed after use and make sure there is no remainder gel on them.
- Keep suction bulbs of chest electrodes away from sunshine and excessive temperature.
- After long-term use, the surfaces of electrodes will be oxidized because of erosion and other causes. By this time, electrodes should be replaced to achieve high-quality ECG records.

#### **CAUTION**

The device and accessories are to be disposed of according to local regulations after their useful lives. Alternatively, they can be returned to the dealer or the manufacturer for recycling or proper disposal.

## **Chapter 14 Accessories**

#### <u>WARNING</u>

Only the patient cable and other accessories supplied by the manufacturer can be used. Or else, the performance and electric shock protection cannot be guaranteed.

| Accessory                  | Part number  |  |  |
|----------------------------|--------------|--|--|
| Power Cord (AHA)           | 01.13.037122 |  |  |
| Power Cord (IEC)           | 01.13.036638 |  |  |
| Patient Cable (AHA)        | 01.57.471393 |  |  |
| Patient Cable (IEC)        | 01.57.471394 |  |  |
| Patient Cable (IEC)        | 01.57.471686 |  |  |
| Patient Cable (AHA)        | 01.57.471687 |  |  |
| Patient Cable (IEC)        | 01.57.471688 |  |  |
| Patient Cable (AHA)        | 01.57.471689 |  |  |
| DE18 USB Cable             | 01.13.036736 |  |  |
| Adult Chest electrodes     | 01.57.040163 |  |  |
| Adult Limb electrodes      | 01.57.040162 |  |  |
| Pediatric Chest Electrodes | 01.57.040168 |  |  |
| Pediatric Limb Electrodes  | 01.57.040169 |  |  |
| Disposable Electrodes      | 01.57.471858 |  |  |
| Disposable Electrodes      | 01.57.471859 |  |  |
| Disposable Electrodes      | 01.57.471863 |  |  |
| Disposable Electrodes      | 01.57.471860 |  |  |

| Tahle | 14-1 | Accessories | l ist |
|-------|------|-------------|-------|
| able  | 14-1 | Accessones  | LISI  |

| Disposable Electrodes           | 01.57.471862 |
|---------------------------------|--------------|
| Snap/Banana Socket Adapters     | 01.57.471864 |
| Clip/Snap/Banana Socket Adaptor | 01.57.040172 |
| Fuse                            | 21.21.064172 |
| Grounding Wire                  | 01.13.114214 |
| Rechargeable Lithium Battery    | 01.21.064143 |
| Thermal Recorder Paper          | 01.57.107371 |
| Thermal Recording Paper         | 01.57.107451 |
| Thermal Recording Paper         | 01.57.032462 |
| SD Card                         | 01.17.102573 |

**NOTE**: The part name may vary depending on context, but the part number is constant.

## **Chapter 15 Warranty and Service**

## 15.1 Warranty

EDAN warrants that EDAN's products meet the labeled specifications of the products and will be free from defects in materials and workmanship that occur within warranty period. The warranty is void in cases of:

- a) Damage caused by mishandling during shipping.
- b) Subsequent damage caused by improper use or maintenance.
- c) Damage caused by alteration or repair by anyone not authorized by EDAN.
- d) Damage caused by accidents.
- e) Replacement or removal of serial number label and manufacture label.

If a product covered by this warranty is determined to be defective because of defective materials, components, or workmanship, and the warranty claim is made within the warranty period, EDAN will, at its discretion, repair or replace the defective part(s) free of charge. EDAN will not provide a substitute product for use when the defective product is being repaired.

## **15.2 Contact information**

If you have any question about maintenance, technical specifications or malfunctions of devices, contact your local distributor.

Alternatively, you can send an email to EDAN service department at: support@edan.com.

## **Appendix 1 Technical Specifications**

## A1.1 Safety Specifications

| Comply with:                                                               |              | IEC 60601-1:2005/A1:2012                                        |  |  |
|----------------------------------------------------------------------------|--------------|-----------------------------------------------------------------|--|--|
|                                                                            |              | EN 60601-1:2006/A1:2013                                         |  |  |
|                                                                            |              | IEC 60601-1-2:2014                                              |  |  |
|                                                                            |              | EN 60601-1-2:2015                                               |  |  |
|                                                                            |              | IEC/EN 60601-2-25                                               |  |  |
| Anti-electric                                                              | -shock type: | Class I with internal power supply                              |  |  |
| Anti-electric-shock<br>degree:                                             |              | Type CF with defibrillation-proof                               |  |  |
| Degree of protection against harmful ingress of water:                     |              | Ordinary equipment (Sealed equipment without liquid proof)      |  |  |
| Disinfection/sterilization method:                                         |              | Refer to the user manual for details                            |  |  |
| Degree of safety of<br>application in the<br>presence of flammable<br>gas: |              | Equipment not suitable for use in the presence of flammable gas |  |  |
| Working mo                                                                 | ode:         | Continuous operation                                            |  |  |
| EMC:                                                                       |              | CISPR 11, Group 1, Class A                                      |  |  |
| Patient NC                                                                 |              | <10µA (AC) / <10µA (DC)                                         |  |  |
| Leakage<br>Current:                                                        | SFC          | <50µA (AC) / <50µA (DC)                                         |  |  |
| Patient                                                                    | NC           | <10µA (AC) / <10µA (DC)                                         |  |  |
| Auxiliary<br>Current: SFC                                                  |              | <50µA (AC) / <50µA (DC)                                         |  |  |

## A1.2 Environment Specifications

|                                             | Transport & Storage           | Working                          |
|---------------------------------------------|-------------------------------|----------------------------------|
| Temperature: -20°C (-4°F) ~ +55°C (+131°F)  |                               | +5°C (+41°F) ~ +40°C<br>(+104°F) |
| Relative Humidity:                          | 15%RH~95%RH<br>Non-Condensing | 15%RH~95%RH<br>Non-Condensing    |
| Atmospheric<br>Pressure:<br>70 kPa ~106 kPa |                               | 70 kPa ~106 kPa                  |

## A1.3 Physical Specifications

| Dimensions | 438mm×395mm×135mm, ±2mm                             |  |  |
|------------|-----------------------------------------------------|--|--|
| Weight     | 9.5kg,±0.3kg (Excluding recorder paper and battery) |  |  |
| Display    | 15", 1024×768 multicolor LCD Screen                 |  |  |

## A1.4 Power Supply Specifications

| Mains Supply    | Operating Voltage = 100V-240V~                                                                                              |  |  |
|-----------------|----------------------------------------------------------------------------------------------------|--|--|
|                 | Operating Frequency = 50Hz/60Hz                                                                                             |  |  |
|                 | Input Current = 0.9A ~ 0.4A                                                                                                 |  |  |
|                 | Rated Voltage = 14.8V                                                                                                    |  |  |
|                 | Typical Capacity = 5000mAh                                                                                                  |  |  |
|                 | 100% Charge time: 6 hours                                                                                                   |  |  |
| Internal Li-ion | 90% charge time: 5 hours                                                                                                    |  |  |
| Battery Pack:   | When the battery is fully charged, SE-18 can work normally about 6 hours, and it can continually print about 3 hours in the |  |  |
|                 | manual mode or print about 250 ECG reports of 6×3+1R in the                                                                 |  |  |
|                 | AUTO mode.                                                                                                    |  |  |
| Fuse            | T3.15AH 250V Ø5×20mm                                                                                                    |  |  |

## A1.5 Performance Specifications

| Recording                                        |                                                            |  |  |  |
|--------------------------------------------------|------------------------------------------------------------|--|--|--|
| Recorder:                                        | Thermal dot-matrix recorder                                |  |  |  |
| 8 dots per mm / 200 dots per inch (amplitude axe |                                                            |  |  |  |
| Printing Density                                 | 40 dots per mm / 1000 dots per inch (time axes, @ 25 mm/s) |  |  |  |
|                                                  | Folded thermal paper: 210mm×295mm×100pages                 |  |  |  |
| Recorder Paper:                                  | Folded thermal paper: 215mm×280mm×100pages                 |  |  |  |
|                                                  | Folded thermal paper: 210mm×295mm×200pages                 |  |  |  |
| Effective Width:                                 | 210mm                                                      |  |  |  |
| Paper Speed:                                     | 5mm/s, 6.25mm/s, 10mm/s, 12.5mm/s, 25mm/s, 50mm/s (±3%)    |  |  |  |
| Accuracy of data:                                | ±5% (x-axis), ±5%(y-axis)                                  |  |  |  |
| HR Recognition                                   |                                                            |  |  |  |
| HR Range:                                        | 30 bpm ~300 bpm                                            |  |  |  |
| Accuracy:                                        | ±1 bpm                                                     |  |  |  |
| ECG Unit                                         |                                                            |  |  |  |
| Leads:                                           | 18 standard leads                                          |  |  |  |
| Acquisition Mode:                                | 18 leads acquisition simultaneously                        |  |  |  |
| Sampling Frequency                               | 64,000/sec/channel                                         |  |  |  |
| A/D:                                             | 24bits                                                     |  |  |  |
| Resolution:                                      | 0.1192 μV/LSB                                              |  |  |  |
| Time Constant:                                   | ≥5s                                                        |  |  |  |
| Frequency Response:                              | 0.01~500Hz                                                 |  |  |  |
| Gain:                                            | 2.5, 5, 10, 20, 10/5, AGC (mm/mV)                          |  |  |  |

| Input Impedance:       | ≥100M Ω (10Hz)                 |                             |  |  |
|------------------------|--------------------------------|-----------------------------|--|--|
| Input Circuit Current: | ≤0.01µA                        |                             |  |  |
| Input Voltage Range    | ≤±5 mVpp                       |                             |  |  |
| Calibration Voltage:   | 1mV±2%                         |                             |  |  |
| DC Offset Voltage:     | ±900mV                         |                             |  |  |
| Minimum Amplitude:     | 20 µVp-р                       |                             |  |  |
| Noise:                 | ≤12.5µVp-p                     |                             |  |  |
| Multichannel crosstalk | ≤0.5mm                         |                             |  |  |
|                        | AC Filter                      | 50Hz / 60Hz / Off           |  |  |
| Filtor                 | DFT Filter                     | 0.01Hz/0.05Hz/0.32Hz/0.67Hz |  |  |
| Filler                 | EMG Filter                     | 25Hz / 35Hz / 45Hz / Off    |  |  |
|                        | LOWPASS                        | 350Hz/ 300Hz/ 270Hz/150Hz/  |  |  |
|                        | Filter                         | 100Hz/75Hz                  |  |  |
| CMRR                   | ≥123dB (AC Off)                |                             |  |  |
| Pacemaker Detection    |                                |                             |  |  |
| Amplitude              | ±750µV to ±7                   | 700mV                       |  |  |
| Width                  | 50µs to 2.0ms                  |                             |  |  |
| External Input/Output  |                                |                             |  |  |
|                        | ≥100kΩ; Sensitivity 10mm/V±5%; |                             |  |  |
| Input                  | Single ended                   |                             |  |  |
|                        | ≤100Ω; Sensitivity 1V/mV±5%;   |                             |  |  |
|                        | Single ended                   |                             |  |  |
| WIFI                   |                                |                             |  |  |

| Radio Technology | 802.11 a/b/g/n                                         |  |
|------------------|--------------------------------------------------------|--|
|                  | FCC: 2412 MHz ~ 2462 MHz, 5180 MHz ~ 5825 MHz          |  |
| Frequency Range  | CE: 2412 MHz ~ 2472 MHz, 5180 MHz ~ 5825 MHz           |  |
| Modulation       | DBPSK, DQPSK, CCK, BPSK, QPSK, 16-QAM, 64<br>QAM       |  |
|                  | <20 dBm (CE requirement: detection mode - RMS)         |  |
| Output Power     | <30 dBm (FCC requirement: detection mode - peak power) |  |
| Transmit rate    | IEEE 802.11b: 1 Mbps to 11 Mbps                        |  |
|                  | IEEE 802.11g: 6 Mbps to 54 Mbps                        |  |
|                  | IEEE 802.11n: 6.5 Mbps to 72.2 Mbps                    |  |
|                  | IEEE 802.11a: 6 Mbps to 54 Mbps                        |  |
| Bandwidth        | 2.4 GHz & 5 GHz                                        |  |
|                  | 20 MHz                                                 |  |

**NOTE:** Operation of the equipment below the minimum amplitude may cause inaccurate results.

## **Appendix 2 EMC Information**

### **Electromagnetic Emissions**

| Guidance and manufacture's declaration – electromagnetic emission                                                                                                    |          |                                                                                                    |  |
|----------------------------------------------------------------------------------------------------|----------|----------------------------------------------------------------------------------------------------|--|
| The 18-lead electrocardiograph is intended for use in the electromagnetic environment specified below. The customer or the user of the 18-lead electrocardiograph should assure that it is used in such an environment. |          |                                                                                                    |  |
| Emission test Compliance Electromagnetic environn guidance                                                                                                    |          | Electromagnetic environment –<br>guidance                                                                                                    |  |
| RF emissions<br>CISPR 11                                                                                                    | Group 1  | The 18-lead electrocardiograph uses RF<br>energy only for its internal function.<br>Therefore, its RF emissions are very low<br>and are not likely to cause any<br>interference in nearby electronic<br>equipment. |  |
| RF emission<br>CISPR 11                                                                                                    | Class A  |                                                                                                    |  |
| Harmonic<br>emissions<br>IEC/EN 61000-3-<br>2                                                                                                    | Class A  | The 18-lead electrocardiograph<br>suitable for use in all establishmer<br>other than domestic and those direc<br>connected to the public low-volta                                                                 |  |
| Voltage<br>fluctuations/<br>flicker emissions<br>IEC/EN 61000-3-<br>3                                                                                                    | Complies | power supply network that supplies buildings used for domestic purposes.                                                                                                    |  |

#### **Electromagnetic Immunity**

#### Guidance and manufacture's declaration – electromagnetic immunity

The 18-lead electrocardiograph is intended for use in the electromagnetic environment specified below. The customer or the user of 18-lead electrocardiograph should assure that it is used in such an environment.

| Immunity test                                                        | IEC/EN 60601<br>test level                    | Compliance<br>level                           | Electromagnetic<br>environment -<br>guidance                                                                                                    |
|----------------------------------------------------------------------|-----------------------------------------------|-----------------------------------------------|----------------------------------------------------------------------------------------------------|
| Electrostatic<br>discharge (ESD)<br>IEC/EN 61000-4-2                 | ±8 kV contact<br>±15 kV air                   | ±8 kV contact<br>±15 kV air                   | Floors should be wood,<br>concrete or ceramic tile.<br>If floor are covered with<br>synthetic material, the<br>relative humidity should<br>be at least 30%. |
| Electrical fast<br>transient/burst<br>IEC/EN 61000-4-4               | ±2 kV for power supply lines                  | ±2 kV for power supply lines                  | Mains power quality<br>should be that of a<br>typical commercial or<br>hospital environment.                                                                |
| Surge<br>IEC/EN 61000-4-5                                            | ±1 kV line to line<br>±2 kV line to<br>ground | ±1 kV line to line<br>±2 kV line to<br>ground | Mains power quality<br>should be that of a<br>typical commercial or<br>hospital environment.                                                                |
| Power frequency<br>(50Hz/60Hz)<br>magnetic field<br>IEC/EN 61000-4-8 | 30 A/m                                        | 30 A/m                                        | Powerfrequencymagneticfieldsshouldbeatlevelscharacteristic of a typicallocationinacommercialorhospitalenvironment.                                          |

| Voltage dips, short<br>interruptions and<br>voltage variations<br>on power supply<br>input lines | 0 % U <sub>T</sub> ; 0.5 cycle<br>At 0°, 45°, 90°,<br>135°, 180°, 225°,<br>270° and 315° | 0 % U <sub>T;</sub> 0.5 cycle<br>At 0°, 45°, 90°,<br>135°, 180°, 225°,<br>270° and 315° | Mains power quality<br>should be that of a<br>typical commercial or<br>hospital environment. If<br>the user of the 18-lead |
|--------------------------------------------------------------------------------------------------|------------------------------------------------------------------------------------------|-----------------------------------------------------------------------------------------|----------------------------------------------------------------------------------------------------|
| IEC/EN 61000-4-                                                                                  |                                                                                          |                                                                                         | electrocardiograph                                                                                                    |
| 11                                                                                               | 0 % U⊤; 1 cycle                                                                          | 0 % U⊤; 1 cycle                                                                         | requires continued                                                                                                    |
|                                                                                                  | and                                                                                      | and                                                                                     | operation during power                                                                                                    |
|                                                                                                  | 70 % U <sub>T</sub> ; 25/30                                                              | 70 % U⊤; 25/30                                                                          | mains interruptions, it is                                                                                                 |
|                                                                                                  | cycles)                                                                                  | cycles)                                                                                 | recommended that the                                                                                                    |
|                                                                                                  | Single phase: at 0°                                                                      | Single phase: at                                                                        | 18-lead                                                                                                    |
|                                                                                                  |                                                                                          | 0°                                                                                      | electrocardiograph be                                                                                                    |
|                                                                                                  | 0 % U⊤; 250/300<br>cycle                                                                 | 0 % U⊤; 250/300<br>cycle                                                                | powered from an<br>uninterruptible power<br>supply or a battery.                                                           |
| NOTE $U_T$ is the a.c. mains voltage prior to application of the test level.                     |                                                                                          |                                                                                         |                                                                                                    |

#### **Electromagnetic Immunity**

### Guidance and manufacture's declaration – electromagnetic immunity

The 18-lead electrocardiograph is intended for use in the electromagnetic environment specified below. The customer or the user of the 18-lead electrocardiograph should assure that it is used in such an environment.

| Immunity  | IEC/EN 60601 test          | Complianc          | Electromagnetic environment -        |
|-----------|----------------------------|--------------------|--------------------------------------|
| test      | level                      | e level            | guidance                             |
| Conducted |                            |                    | Portable and mobile RF               |
| RF        |                            |                    | communications equipment should      |
| IEC/EN    |                            |                    | be used no closer to any part of the |
| 61000-4-6 |                            |                    | 18-lead electrocardiograph,          |
|           |                            |                    | including cables, than the           |
|           |                            |                    | recommended separation distance      |
|           |                            |                    | calculated from the equation         |
|           | 3 Vrms                     | 3 V <sub>rms</sub> | applicable to the frequency of the   |
|           | 150 kHz to 80 MHz          | 150 kHz to         | transmitter.                         |
|           | 6Vrms <sup>c)</sup> in ISM | 80 MHz             | Recommended separation               |

|             | bands between     | 6Vrms <sup>c)</sup> in | distance                                        |
|-------------|-------------------|------------------------|-------------------------------------------------|
|             | 0.15 MHz and 80   | ISM bands              | $L = 1.2 \sqrt{D}$                              |
|             | MHz               | between                | $a = 1.2 \sqrt{P}$                              |
|             |                   | 0.15 MHz               |                                                 |
|             |                   | and 80                 |                                                 |
|             |                   | MHz                    |                                                 |
| Radiated RF | 3 V/m             | 3 V/m                  |                                                 |
| IEC/EN      | 80 MHz to 2.7 GHz | 80 MHz to              | $d = 1.2\sqrt{P}$ 80 MHz to 800 MHz             |
| 61000-4-3   |                   | 2.7 GHz                |                                                 |
|             | See Table 1       | See Table              | _                                               |
|             |                   | 1                      | $d = 2.3\sqrt{P}$ 800 MHz to 2.7 GHz            |
|             |                   |                        | $d = 6\sqrt{P} / E$ at RF wireless              |
|             |                   |                        | communications equipment bands                  |
|             |                   |                        | (Portable RF communications                     |
|             |                   |                        | equipment (including peripherals                |
|             |                   |                        | such as antenna cables and                      |
|             |                   |                        | external antennas) should be used               |
|             |                   |                        | no closer than 30 cm (12 inches) to             |
|             |                   |                        | any part of the 18-lead                         |
|             |                   |                        | electrocardiograph, including                   |
|             |                   |                        | cables specified by the                         |
|             |                   |                        | manufacturer).                                  |
|             |                   |                        | Where <i>P</i> is the maximum output            |
|             |                   |                        | power rating of the transmitter in              |
|             |                   |                        | watts (W) according to the                      |
|             |                   |                        | transmitter manufacturer and $d$ is             |
|             |                   |                        | the recommended separation                      |
|             |                   |                        | distance in metres (m).                         |
|             |                   |                        | Field strengths from fixed RF                   |
|             |                   |                        | transmitters, as determined by an               |
|             |                   |                        | electromagnetic site survey <sup>a</sup> should |
|             |                   |                        | be less than the compliance level in            |
|             |                   |                        | each frequency range <sup>b</sup>               |
|             |                   |                        | Interference may occur in the                   |
|             |                   |                        | vicinity of equipment marked with               |
|             |                   |                        | the following symbol:                           |

|     |                                                                                  |                       |                   | ((••))            |                         |
|-----|----------------------------------------------------------------------------------|-----------------------|-------------------|-------------------|-------------------------|
| NOT | E 1 At 80                                                                        | MHz and 800 MHz, t    | the higher freq   | uency range ap    | olies.                  |
| NOT | E 2 These                                                                        | e guidelines may not  | apply in all situ | uations. Electron | nagnetic propagation    |
|     | is affe                                                                          | ected by absorption a | and reflection fr | om structures, c  | bjects and people.      |
| а   | Field str                                                                        | engths from fixed     | transmitters,     | such as base      | stations for radio      |
|     | (cellular/c                                                                      | cordless) telephones  | and land mobi     | ile radios, amate | ur radio, AM and FM     |
|     | radio broa                                                                       | adcast and TV broad   | cast cannot be    | predicted theore  | etically with accuracy. |
|     | To assess the electromagnetic environment due to fixed RF transmitters, an       |                       |                   |                   |                         |
|     | electromagnetic site survey should be considered. If the measured field strength |                       |                   |                   |                         |
|     | in the lo                                                                        | cation in which the   | 18-lead elect     | rocardiograph is  | s used exceeds the      |
|     | applicable                                                                       | e RF compliance leve  | el above, the 1   | 8-lead electroca  | ardiograph should be    |
|     | observed                                                                         | I to verify normal c  | peration. If a    | bnormal perfor    | mance is observed,      |
|     | additiona                                                                        | I measures may be r   | necessary, suc    | h as reorienting  | or relocating the 18-   |
|     | lead elect                                                                       | trocardiograph.       |                   |                   |                         |
| b   | Over the                                                                         | frequency range 150   | kHz to 80 MH      | z, field strength | s should be less than   |
|     | 3 V/m.                                                                           |                       |                   |                   |                         |

<sup>c</sup> The ISM (industrial, scientific and medical) bands between 0.15 MHz and 80 MHz are 6.765 MHz to 6.795 MHz; 13.553 MHz to 13.567 MHz; 26.957 MHz to 27.283 MHz; and 40.66 MHz to 40.70 MHz. The amateur radio bands between 0.15 MHz and 80 MHz are 1.8 MHz to 2.0 MHz, 3.5 MHz to 4.0 MHz, 5.3 MHz to 5.4 MHz, 7 MHz to 7.3 MHz, 10.1 MHz to 10.15 MHz, 14 MHz to 14.2 MHz, 18.07 MHz to 18.17 MHz, 21.0 MHz to 21.4 MHz, 24.89 MHz to 24.99 MHz, 28.0 MHz to 29.7 MHz and 50.0 MHz to 54.0 MHz.

# Table 1 Test specifications for ENCLOSURE PORT IMMUNITY to RF wireless communications equipment

| Test<br>Frequenc<br>y (MHz) | Bran<br>d <sup>a)</sup><br>(MHz) | Service <sup>a)</sup> | Modulatio<br>n <sup>b)</sup>               | Maximu<br>m<br>Power(W<br>) | Distanc<br>e (m) | IMMUNIT<br>Y TEST<br>LEVEL<br>(V/m) |
|-----------------------------|----------------------------------|-----------------------|--------------------------------------------|-----------------------------|------------------|-------------------------------------|
| 385                         | 380-<br>390                      | TETRA 400             | Pulse<br>modulation <sup>b</sup><br>) 18Hz | 1.8                         | 0.3              | 27                                  |
| 450                         | 430-                             | GMRS 460,             | FM <sup>C)</sup>                           | 2                           | 0.3              | 28                                  |

|      | 470           | FRS 460                                                          | +5 kHz                                      |     |     |    |
|------|---------------|------------------------------------------------------------------|---------------------------------------------|-----|-----|----|
|      | 110           |                                                                  | deviation                                   |     |     |    |
|      |               |                                                                  | 1kHz sine                                   |     |     |    |
| 710  |               |                                                                  | Pulse                                       |     |     |    |
| 745  | 704-          | LTE Brand 13,<br>17                                              | modulation <sup>b</sup>                     | 0.2 | 0.3 | 9  |
| 780  | 787           |                                                                  | <sup>)</sup> 217 Hz                         |     |     |    |
| 810  |               | GSM                                                              |                                             |     |     |    |
| 870  |               | 800/900,TETR                                                     | Dulas                                       | 2   | 0.3 | 28 |
| 930  | 800-<br>960   | A 800, iDEN<br>820, CDMA<br>850, LTE Band<br>5                   | Puise<br>modulation <sup>b</sup><br>)18 Hz  |     |     |    |
| 1720 |               | GSM 1800;                                                        |                                             |     |     |    |
| 1845 |               | CDMA 1900;                                                       | D. L. J                                     |     |     |    |
| 1970 | 1700-<br>1990 | GSM 1900;<br>DECT; LTE<br>Band 1, 3,<br>4,25; UMTS               | Puise<br>modulation <sup>b</sup><br>)217 Hz | 2   | 0.3 | 28 |
| 2450 | 2400-<br>2570 | Bluetooth,<br>WLAN,802.11<br>b/g/n, RFID<br>2450, LTE<br>Brand 7 | Pulse<br>modulation <sup>b</sup><br>)217 Hz | 2   | 0.3 | 28 |
| 5240 | E400          |                                                                  | Pulse                                       |     |     |    |
| 5500 | 5100-         | VVLAN 802.11                                                     | modulation <sup>b</sup>                     | 0.2 | 0.3 | 9  |
| 5785 | 5800          | a/n                                                              | <sup>)</sup> 217 Hz                         |     |     |    |

Note: If necessary to achieve the IMMUNITY TEST LEVEL, the distance between the transmitting antenna and the ME EQUIPMENT or ME SYSTEM maybe reduce to 1m. The 1 m test distance is permitted by IEC 61000-4-3.

a) For some services, only the uplink frequencies are included.

b) The carrier shall be modulated using a 50% duty cycle square wave signal.

c) As an alternative FM modulation, 50% pulse modulation at 18 Hz may be used because while it does not represent actual modulation, it would be worst case.

### Recommended separation distances between portable and mobile RF communications equipment and the EQUIPMENT or SYSTEM

### Recommended separation distances between portable and mobile RF communications equipment and the 18-lead Electrocardiograph

The 18-lead electrocardiograph is intended for use in an electromagnetic environment in which radiated RF disturbances are controlled. The customer or the user of the 18lead electrocardiograph can help prevent electromagnetic interference by maintaining a minimum distance between portable and mobile RF communications equipment (transmitters) and the 18-lead electrocardiograph as recommended below, according to the maximum output power of the communications equipment.

| Rated                   | Separation distance according to frequency of transmitter(m) |                      |                    |  |
|-------------------------|--------------------------------------------------------------|----------------------|--------------------|--|
| maximum<br>output power | 150 kHz to 80 MHz                                            | 80 MHz to 800<br>MHz | 800 MHz to 2.7 GHz |  |
| of transmitter          | $d = 1.2\sqrt{P}$                                            | $L = 1.2 \sqrt{D}$   | $d = 2.3\sqrt{P}$  |  |
| (W)                     |                                                              | $a = 1.2\sqrt{P}$    |                    |  |
| 0.01                    | 0.12                                                         | 0.12                 | 0.23               |  |
| 0.1                     | 0.38                                                         | 0.38                 | 0.73               |  |
| 1                       | 1.2                                                          | 1.2                  | 2.3                |  |
| 10                      | 3.8                                                          | 3.8                  | 7.3                |  |
| 100                     | 12                                                           | 12                   | 23                 |  |

For transmitters rated at a maximum output power not listed above, the recommended separation distance d in meters (m) can be estimated using the equation applicable to the frequency of the transmitter, where P is the maximum output power rating of the transmitter in watts (W) according to the transmitter manufacturer.

NOTE 1: At 80 MHz and 800 MHz, the separation distance for the higher frequency range applies.

NOTE 2: These guidelines may not apply in all situations. Electromagnetic propagation is affected by absorption and reflection from structures, objects and people.

## **Appendix 3 Abbreviation**

| Abbreviation | Statement                            |
|--------------|--------------------------------------|
| LCD          | Liquid Crystal Display               |
| BP           | Blood Pressure                       |
| ECG          | Electrocardiogram/Electrocardiograph |
| HR           | Heart Rate                           |
| aVF          | Left Foot Augmented Lead             |
| aVL          | Left Arm Augmented Lead              |
| aVR          | Right Arm Augmented Lead             |
| LA           | Left Arm                             |
| LL           | Left Leg                             |
| RA           | Right Arm                            |
| RL           | Right Leg                            |
| ID           | Identification                       |
| AC           | Alternating Current                  |
| USB          | Universal Serial Bus                 |
| AGC          | Auto Gain Control                    |
| NC           | Normal Condition                     |
| SFC          | Single Fault Condition               |
P/N: 01.54.456455 MPN: 01.54.456455021

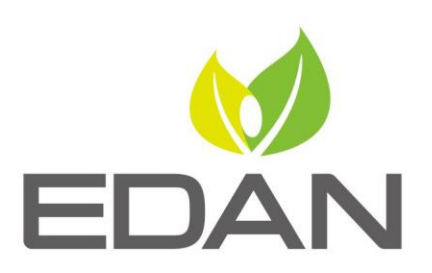

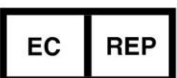

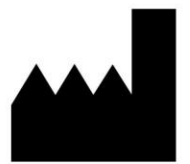

## EC REPRESENTATIVE

Shanghai International Holding Corp. GmbH (Europe) Eiffestrasse 80, D-20537 Hamburg Germany TEL: +49-40-2513175 FAX: +49-40-255726 E-mail: shholding@hotmail.com

EDAN INSTRUMENTS, INC.

#15 Jinhui Road, Jinsha Community, Kengzi Sub-District Pingshan District, 518122 Shenzhen, P.R.China Email: info@edan.com TEL: +86-755-2689 8326 FAX: +86-755-2689 8330

www.edan.com